# SD Series Digital AC Servo System User Manual

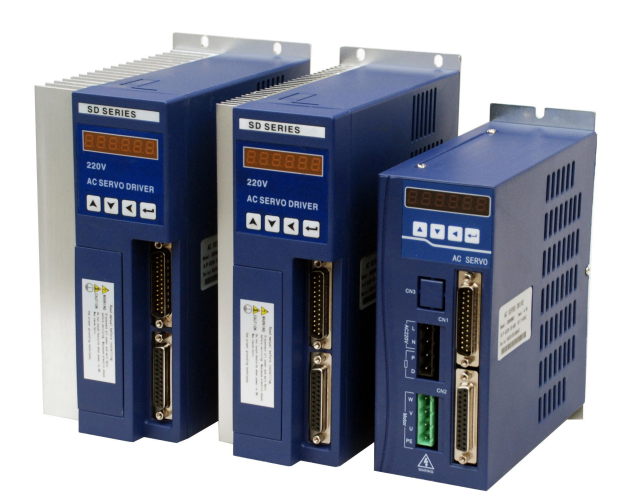

Please read this manual before installing/debugging/using

Thank you for choosing SD series servo driver system and servo motor. Please read this manual before using, the main contents of this manual include:

\* Servo driver inspection, installation and wiring steps;

- \* Digital panel operation steps, status display, trouble alarm and processing;
- \* Servo system control mode, trial running and adjustment steps;
- \* List of all the parameters in the servo drives;
- \* Servo drives specifications;

In order to facilitate the daily inspection, maintenance, and find the reasons and countermeasures of the exceptions, please keep this manual for ready reference.

Note: Please give this manual to the end user so as to maximize utility of the servo drives.

• The manual contents may be changed due to the product improvements, there will be no prior notice;

• Any changes made to the product by end users, the company will not bear any responsibility and the product warranty will be invalid;

When reading this manual, please pay special attention to the following warning signs  $_{\circ}$ 

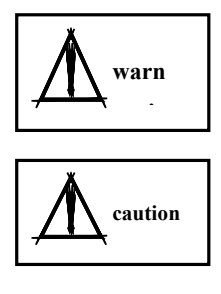

Indicate the wrong operation may cause disastrous consequences—death or serious injury!

Indicate the wrong operation may hurt the operator and also make damage to the equipment!

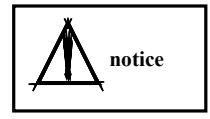

Improper use may damage the product and equipment!

# Contents

| Chapter 1 Product inspection and installation                         |
|-----------------------------------------------------------------------|
| 1.1 Product inspection 1-4                                            |
| 1.2 Servo driver specification                                        |
| 1.3 Servo driver installation 5-7                                     |
| Chapter 2 Servo drive and motor wiring                                |
| 2.1 Servo drive power supply and periphery device wiring diagram      |
| 8-9                                                                   |
| 2.2 Standard wiring of the position and speed control mode 10-14      |
| 2.3 Electrical connection of the terminal                             |
| 2.4 Signal interface schematic diagram                                |
| Chapter 3 Display and operation                                       |
| 3.1 Keyboard operation 24-24                                          |
| 3.2 Monitoring approach 25-25                                         |
| 3.3 Parameter setting 26-27                                           |
| 3.4 Parameter management 27-29                                        |
| 3.5 F1F2 operation mode······30-32                                    |
| Chapter 4 Parameter                                                   |
| 4.1 List of the function significance of each parameter               |
| 4.2 Parameter debugging diagram model 43-44                           |
| 4.3 Servo key parameter description 45-46                             |
| 4.3 Parameter debugging steps in practical application                |
| Chapter 5 Operation and debugging                                     |
| 5.1 Power supply connection 48-48                                     |
| 5.2 Position/speed control model 48-48                                |
| 5.3 Speed trial operation/Jog model operation                         |
| Chapter 6 Alarm and processing                                        |
| 6.1 Alarm list                                                        |
| 6.2 Alarm process method 52-55                                        |
| 6.3 Common problems and exception handling in use                     |
| Appendix A SD series drive and ST servo motor match parameter setting |
| <b>chart</b>                                                          |
| Appendix B Product after-sales service description         64-64      |

# **Chapter 1 Product inspection and installation**

# **1.1 Product inspection**

The servo products have done a complete functional test before leave factory, in order to prevent the product exception in the process of shipment, please check the following items carefully when open the package:

1) Check the servo drive and motor model whether is the same as ordered; (model description please refer to the following chapters)

2) Check the servo drive and motor appearance whether with damage or scratch; (If there is any damage during transportation, please do not connect wire and give power!)

3) Check the servo motor rotor spindle whether rotated smoothly by hand. (the mechanical brake servo motor can not be rotated directly!)

If there is any above mentioned failures or abnormal signs, please contact local distributors immediately  $_{\circ}$ 

# 1.1.1 Model confirmation

Servo drive model

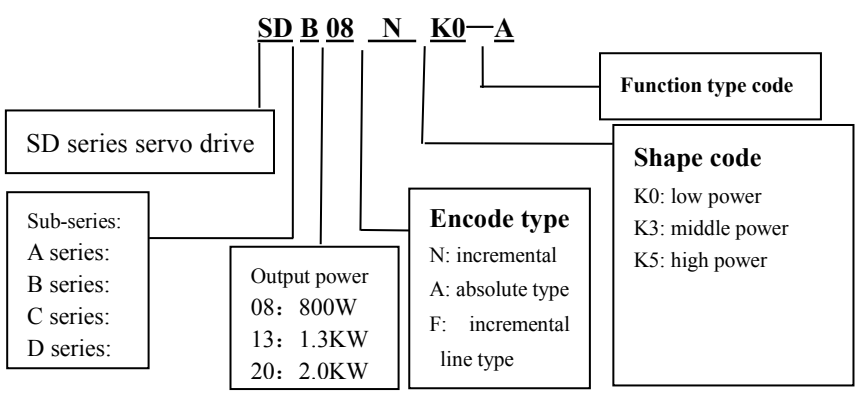

A series: the basic type contains only the pulse control mode B series: contains pulse control, simulation speed control mode, the brake unit is enhanced. C series: Single board structure, performance equal to B series. D series: High speed and high precision type match 17BIT absolute encoder, RS485 communication CAN communication function

# 1.1.2 SD servo drive random standard accessories

- ① CN1 plug (DB25 hole) 1 set
- ② CN2 plug (DB25 pin) 1 set
- ③ 4 position black power plug (SD\*08NK0 drive) 1 piece
- ④ 4 position green power plug (SD\*08NK0 drive) 1 piece

# 1.1.3 Servo drive installation size

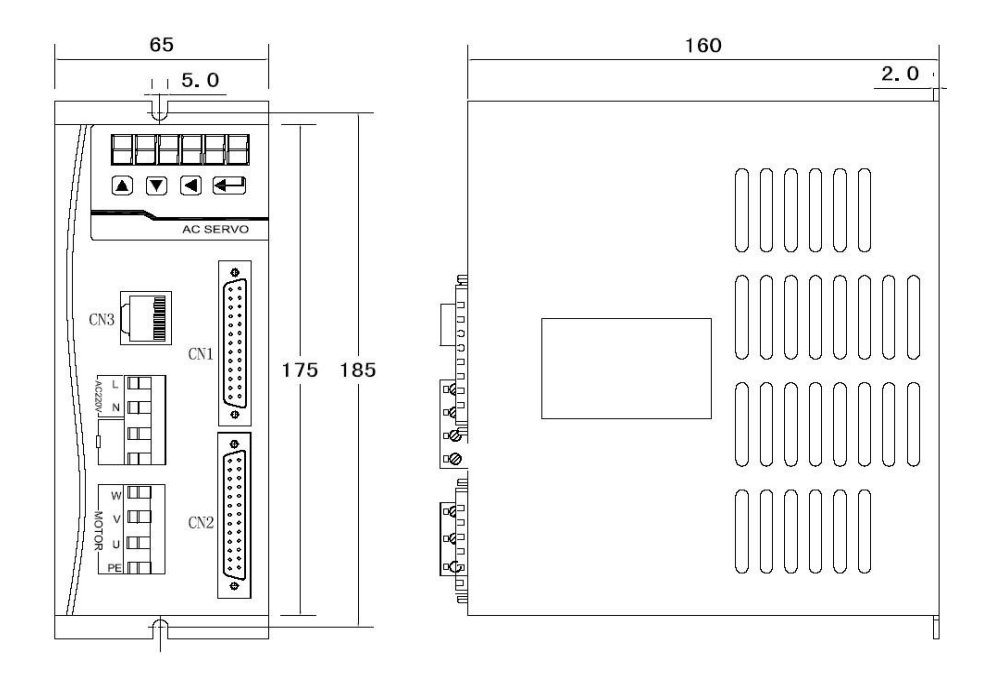

# **!!!!Notice:** L N is 220V power input terminal, P D is external braking resistor terminals. It can not be connected wrong.

SD\*08NK0 servo drive installation dimensions chart

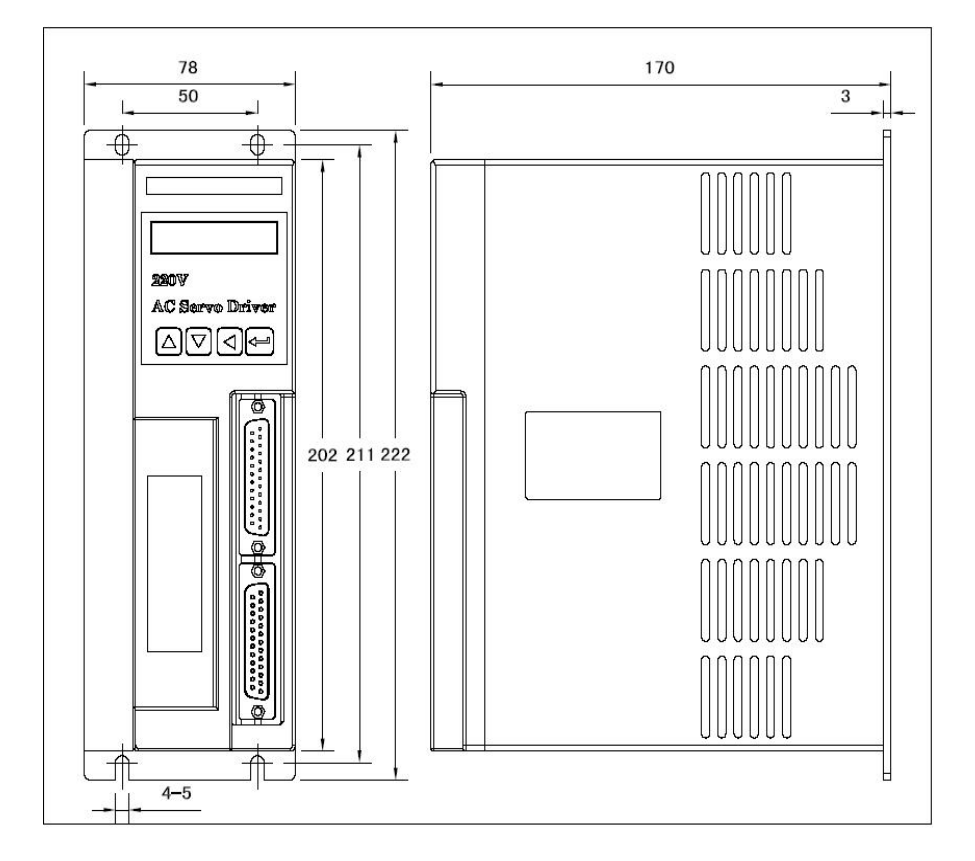

SD\*13NK3 and SD\*20NK3 servo drive installation dimensions chart

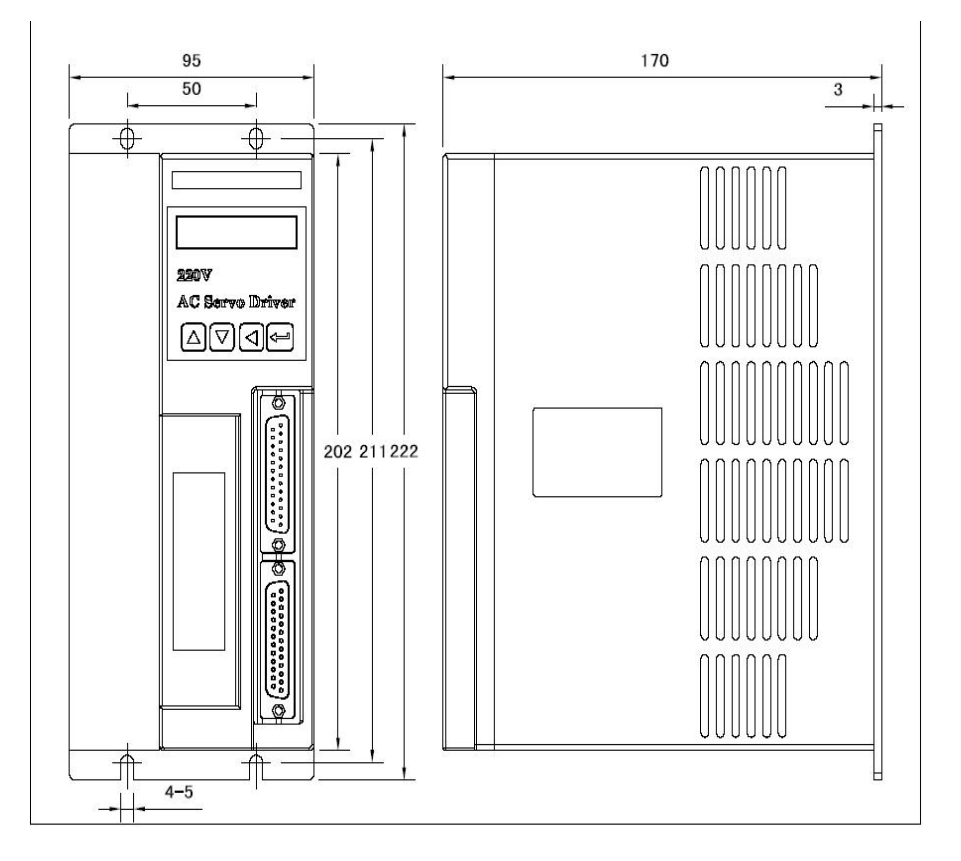

SD\*50NK5 servo drive installation chart

# 1. 2 Servo drive specifications

# 1.2.1 SD drive specifications

|                             |                                              |                                | model                | SD*08                                                                                             | SD*13                             | SD*20                         |                   | SD*50          |  |
|-----------------------------|----------------------------------------------|--------------------------------|----------------------|---------------------------------------------------------------------------------------------------|-----------------------------------|-------------------------------|-------------------|----------------|--|
|                             | Γ                                            | Cu                             | urrent May(A)        | 7.2                                                                                               | 7.2 10.5 13.5                     |                               |                   | 22.0           |  |
| Basi                        | c                                            |                                |                      | single phase                                                                                      | or three phase                    | AC170~253                     | V                 |                |  |
| specifi                     | icat                                         | 1                              | input power          | 50/60Hz                                                                                           |                                   |                               |                   |                |  |
| ions                        | 5                                            | Сс                             | ooling method        | Natural cool                                                                                      | ing                               |                               |                   |                |  |
|                             | Γ                                            | Co                             | ontrol method        | SVPWM co                                                                                          | ntrol                             |                               |                   |                |  |
|                             | Γ                                            |                                | Encoder              | Incrementa                                                                                        | 1                                 |                               |                   |                |  |
|                             |                                              | displa                         | y and operation      | Six seven-s                                                                                       | segment disp                      | lay LED: fo                   | our function ke   | eys            |  |
| Intern                      | nal                                          | C                              | control mode         | position con                                                                                      | trol/analog vol                   | ltage speed co                | ontrol/speed tria | ıl run/jog run |  |
| functio                     | ons                                          | Bra                            | aking function       | Internally in                                                                                     | stalled                           |                               |                   |                |  |
|                             |                                              | Prot                           | ection function      | Under-volta<br>exception, b                                                                       | ge, overvoltag<br>raking, positio | ge, excess lo<br>n error etc. | ad, excess cur    | rent, encoder  |  |
| positio<br>contro<br>mode   | position<br>control Instruction control mode |                                | External pulse       |                                                                                                   |                                   |                               |                   |                |  |
| Instruction control mode    |                                              | on control mode                | External pulse       |                                                                                                   |                                   |                               |                   |                |  |
|                             | Ext                                          | External form                  |                      | pulse+ direction dipulse orthogonal pulse                                                         |                                   |                               |                   |                |  |
| Position<br>control<br>mode | con<br>puls                                  | nmand<br>e input               | Maximum<br>frequency | Differential motion: 500KHZ open collector: 200KHZ                                                |                                   |                               |                   |                |  |
|                             |                                              | Electro                        | nic gear ratio       | 1~32767/1~32767                                                                                   |                                   |                               |                   |                |  |
|                             | 1                                            | Instruction                    | on smooth way        | Smoothing time constant $0 \sim 2 \sec \alpha$                                                    |                                   |                               |                   |                |  |
|                             | Ext                                          | ternal                         | Voltage range        | ±10V                                                                                              |                                   |                               |                   |                |  |
|                             | vo<br>vo                                     | ltage                          | Input impedance      | 10K                                                                                               |                                   |                               |                   |                |  |
| Speed                       |                                              | Speed                          | control range        | Speed ratio: 1:5000                                                                               |                                   |                               |                   |                |  |
| control<br>mode             |                                              | Speed r                        | age of change        | Speed fluctuation ratio: $<\pm0.03~($ load $0\sim100\%~)$ . $<\pm0.05~($ power-15% $\sim\!+10\%)$ |                                   |                               |                   |                |  |
|                             | 1                                            | Instructio                     | on smooth way        | Linear time constant 1 ms~10000ms (0r/min↔1000r/min)                                              |                                   |                               |                   |                |  |
|                             | f                                            | requenc                        | y characteristic     | 300HZ                                                                                             |                                   |                               |                   |                |  |
| input                       | loc                                          | ation                          | output type          | ABZ line drive output/ Z open collector output                                                    |                                   |                               |                   |                |  |
| /                           | signa                                        | gnal output Frequency dividing |                      | 1/255/~1                                                                                          |                                   |                               |                   |                |  |

Chapter 1 product inspection and installation

| output            |                                | ratio           |                                                                               |
|-------------------|--------------------------------|-----------------|-------------------------------------------------------------------------------|
| signal            | innut signal                   | 4 photoelectric | 1)servo enable 2)alarm clear 3)deviation counter reset/speed option1          |
|                   | input signai                   | isolated input  | 4)command pulse prohibited/ speed option 2                                    |
|                   | output signal 4 open collector |                 | 1)location/speed reach 2)servo alarm output; 3)Z signal output 4)brake output |
| Usage temperature |                                |                 | Operation:0℃~55℃ storage:-20℃~80℃                                             |

#### 1.3 Servo drive installation

#### **1.3.1 Installation environment conditions**

Servo drive installation environment has a direct effect to the normal function and service life of the drive, therefore, the drive installation environment must meet following conditions:

| Items                         | SD servo drive                                                              |  |  |  |  |
|-------------------------------|-----------------------------------------------------------------------------|--|--|--|--|
| usage temperature/ humidity   | $0^{\circ}C \sim 55^{\circ}C$ (no frozen frost)                             |  |  |  |  |
|                               | 90%RH below (no condensation)                                               |  |  |  |  |
| Starra - tarra                | -20°C~80°C                                                                  |  |  |  |  |
| Storage temperature/ numidity | 90%RH (no condensation)                                                     |  |  |  |  |
| atmospheric environment       | In control cabinet, no corrosive gas, inflammable gas, oil mist or dust etc |  |  |  |  |
| vibration                     | less than 0.5G (4.9m/s <sup>2</sup> ) 10 Hz -60Hz (not run continuously)    |  |  |  |  |
| Protection level              | IP54                                                                        |  |  |  |  |

When several drives installed in the control cabinet, please note the locating place and keep enough space for sufficient heat dissipation; please add an additional cooling fan to keep the drive ambient temperature below 55  $^{\circ}$ C.

Please install the drive by vertical way, face forward, top up for heat dissipation.

Avoid any drilling cuttings or other things falling in the drive during assembly.

Please use M4 screws when installing.

If there is vibration source (punch) nearby and can not avoid it, please use vibration absorber or add anti-vibration rubber gasket.

If there is a large magnetic switch, welding machine etc noise interference sources nearby, the drive is easily interfered by outside and make wrong action, therefore, a noise filter must be added; but the noise filter will increase leak current, so, an insulating transformer must be installed at the input end of the drive.

## 1.3.2 Servo installation direction and interval

Below chart shows a single drive and multiple drive installation interval, the interval should be larger enough for a good heat dissipation conditions  $_{\circ}$ 

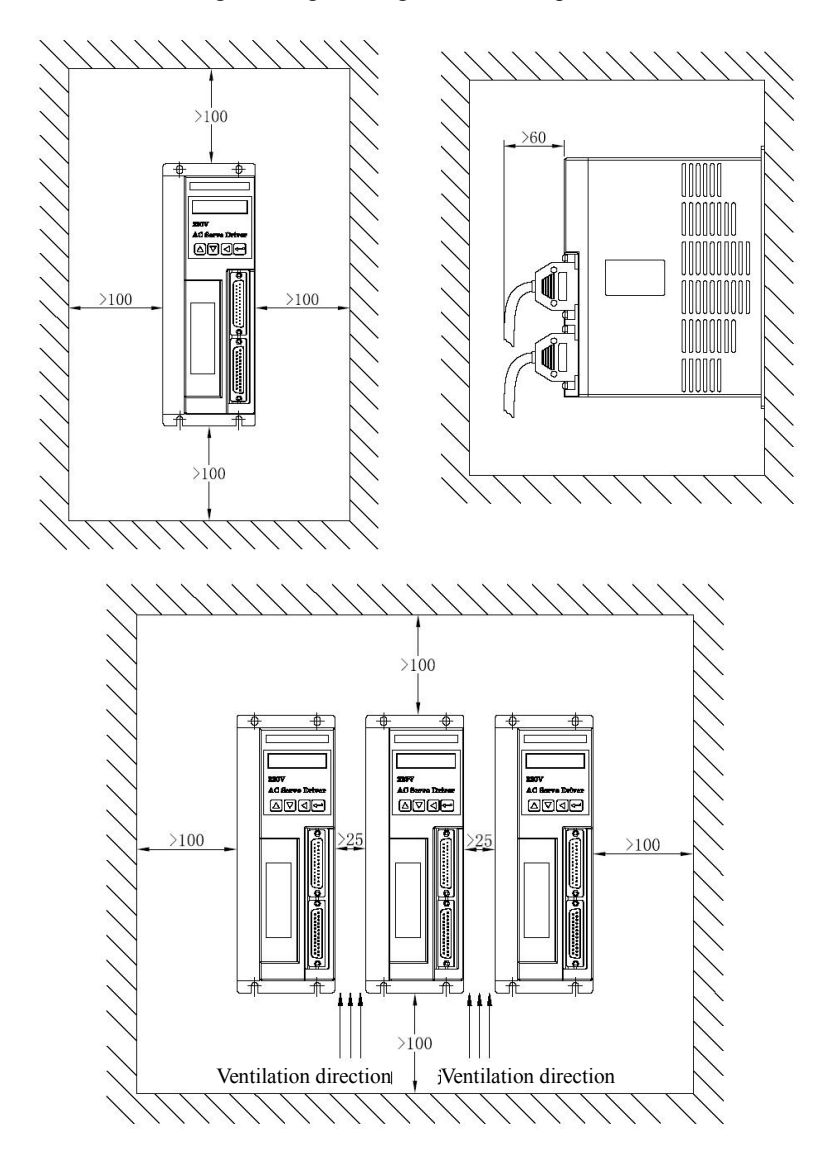

# Chapter 2 Servo drive and motor wiring

## 2.1 Servo drive power supply and Connections

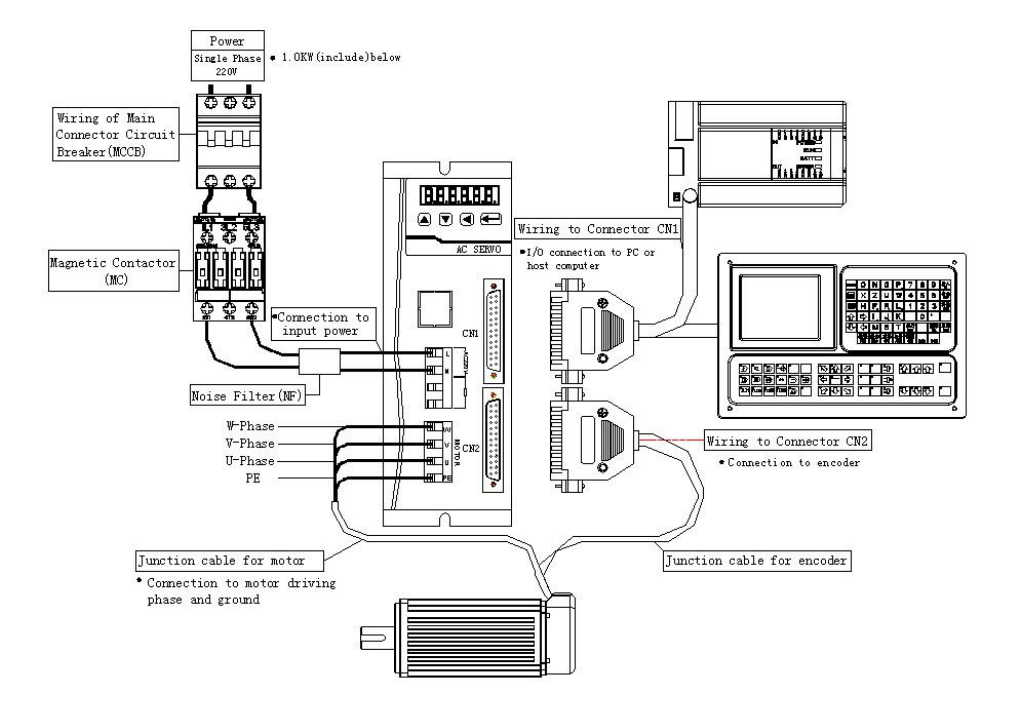

## SD\*08NK0 servo drive Connections

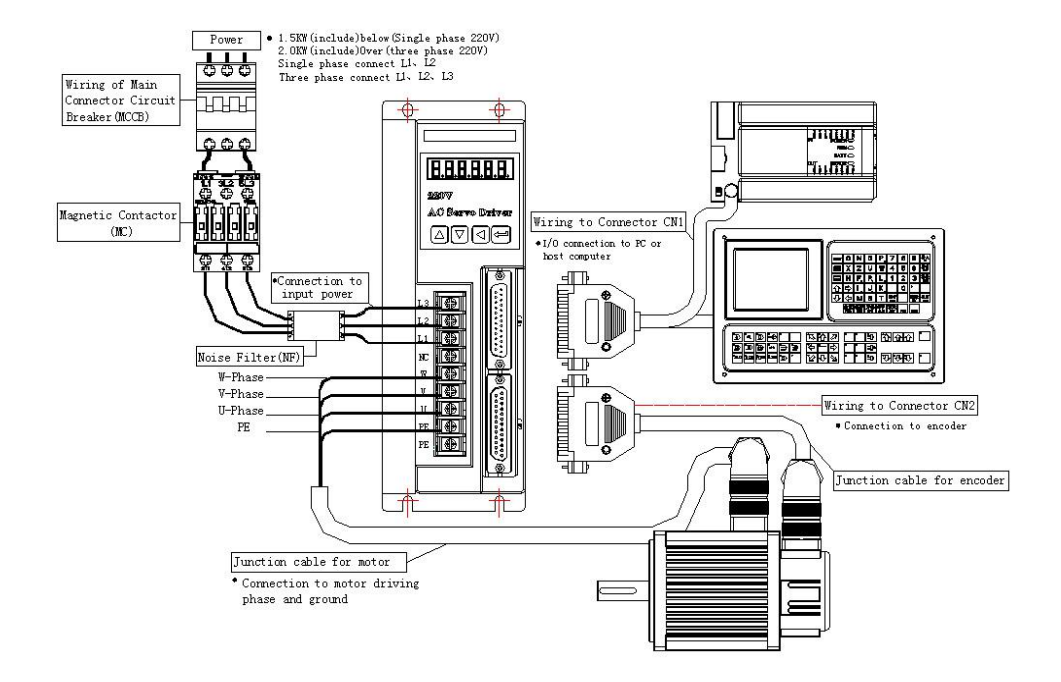

#### SD\*13NK3/SD\*20NK3/SD\*50NK5 series servo drive Connections

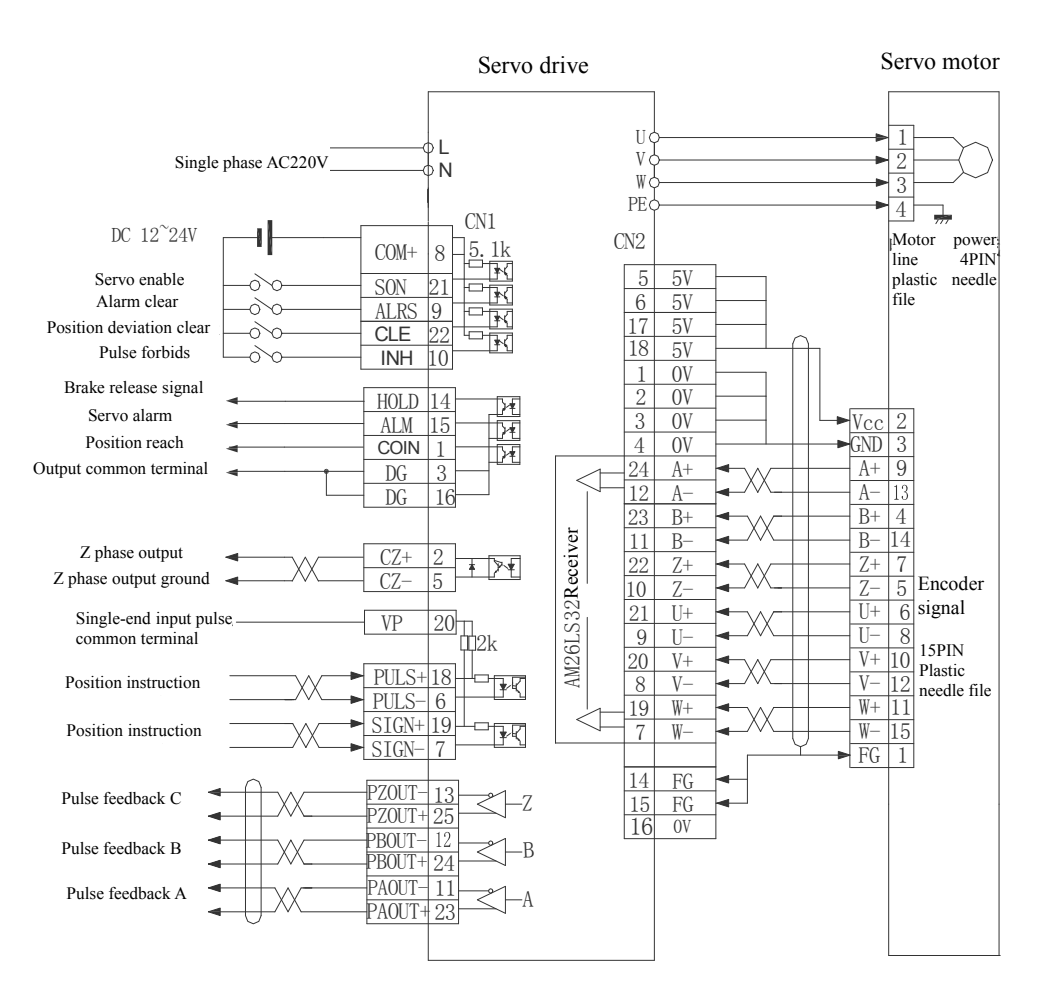

# 2.2Position/speed control mode Connection

SD\*08NK0 position control mode Connection

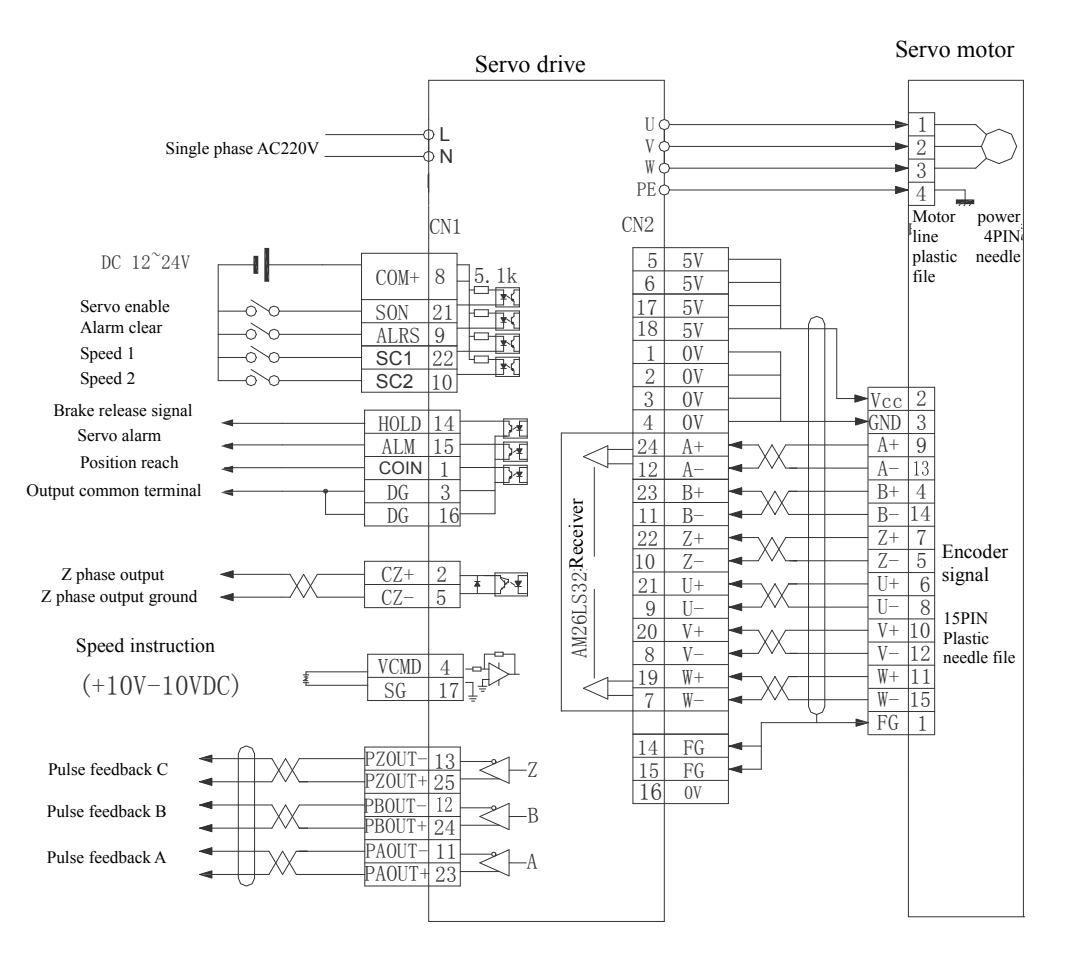

SD\*08NK0 speed control mode Connection

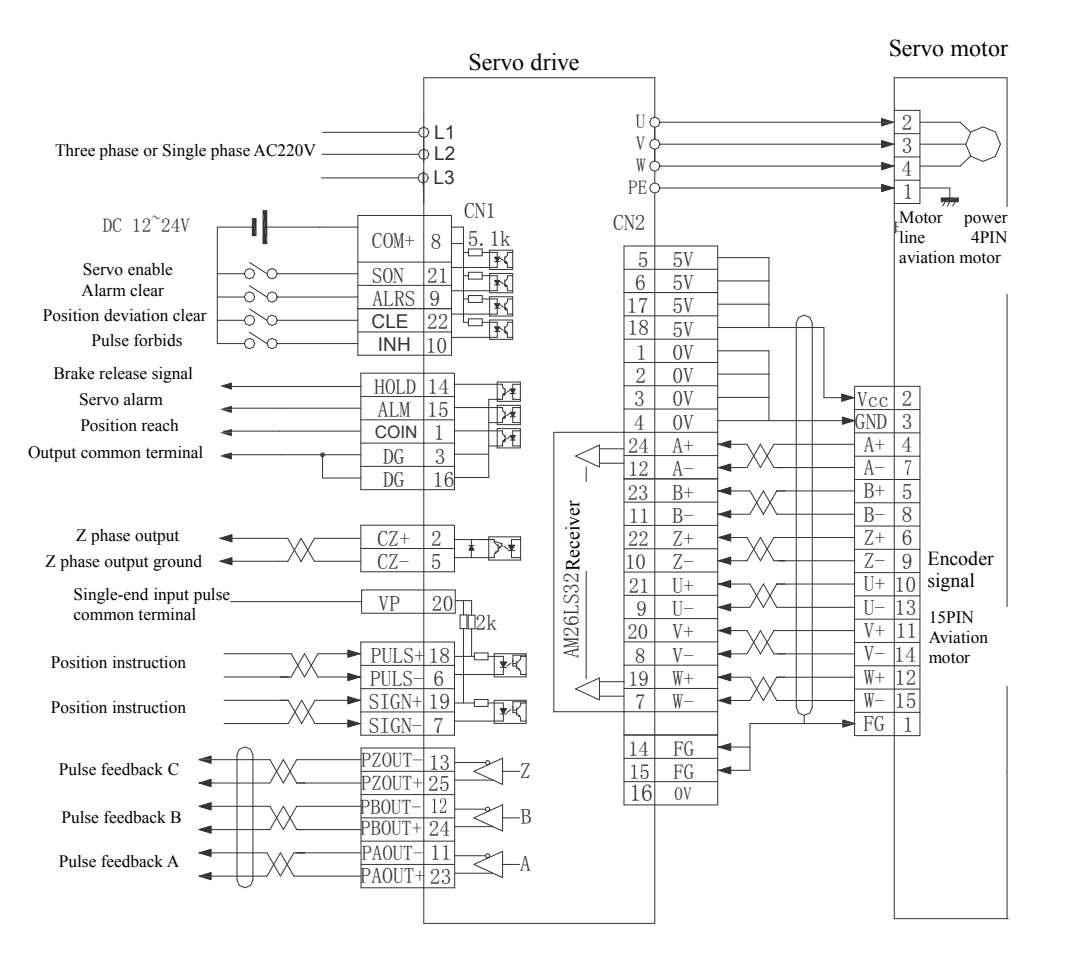

#### SD\*13NK3/ SD\*20NK3 / SD\*50NK5 position control mode Connection

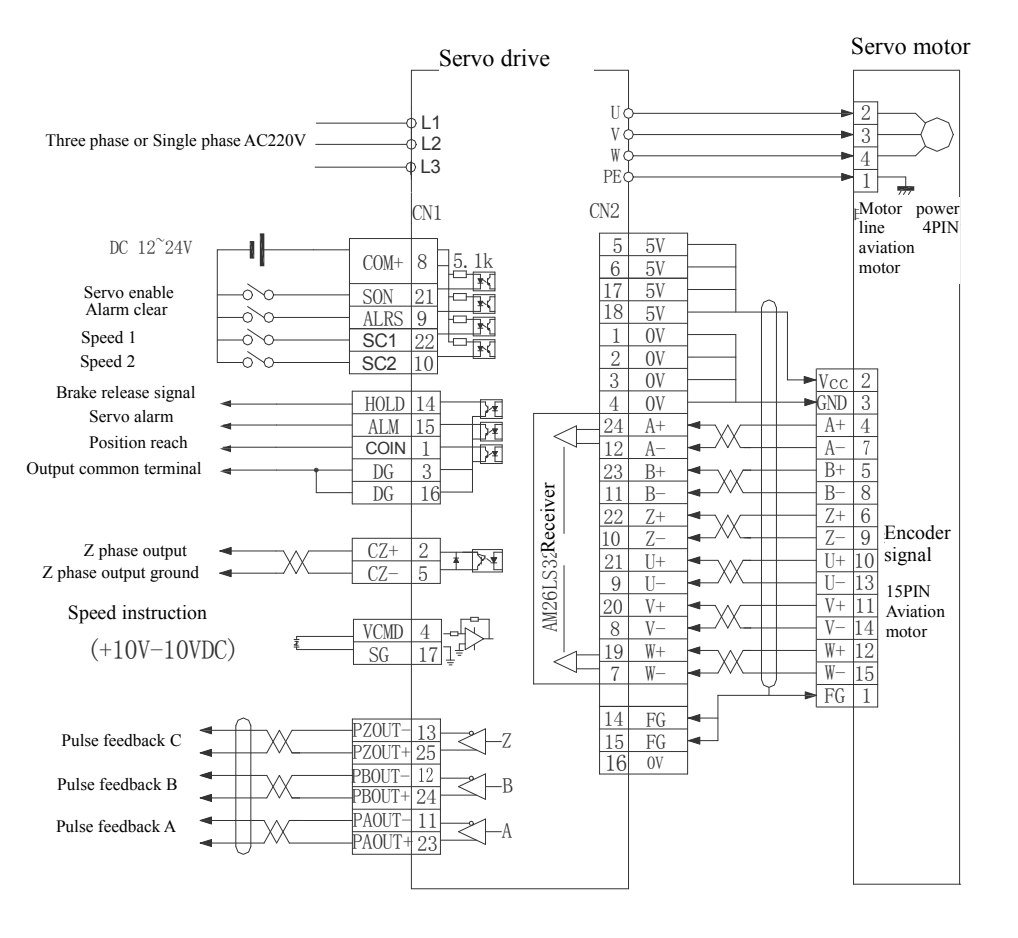

#### SD\*13NK3/ SD\*20NK3 / SD\*50NK5 speed control Connection

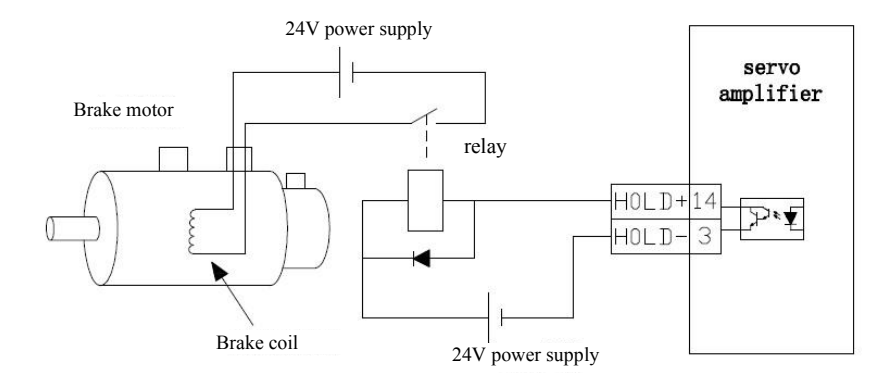

HOLD + Brake release signal typical example

# locking type brake Connection

# 2.3 Terminal electrical connection

2.3. 1, Definition of the power terminal(SD\*08\*K0 series)

| Terminal<br>marking | signal definition               | function                                                                                                 |  |  |  |  |
|---------------------|---------------------------------|----------------------------------------------------------------------------------------------------|--|--|--|--|
| L                   | main circuit nower              | main circuit power input terminal $\sim$ 220V 50Hz                                                       |  |  |  |  |
| N                   | single-phase                    | note: do not connect motor output terminal U, V, W.                                                      |  |  |  |  |
| Р                   | external connect brake resistor | use in the situations that start and stop<br>frequently or large inertia load                            |  |  |  |  |
| D                   | external connect brake resistor | use in the situations that start and stop<br>frequently or large inertia load                            |  |  |  |  |
| РЕ                  | System grounding                | grounding terminal resistance <100Ω;<br>Servo motor output and power input one public<br>point grounding |  |  |  |  |
| W                   |                                 |                                                                                                    |  |  |  |  |
| V                   | Servo motor output              | Servo motor output terminals must connect                                                                |  |  |  |  |
| U                   |                                 | with motor W,V,U terminals                                                                               |  |  |  |  |

| Terminal<br>marking | signal definition                                                                                        | function                                                                |  |  |
|---------------------|----------------------------------------------------------------------------------------------------|-------------------------------------------------------------------------|--|--|
| L1                  | main circuit power                                                                                       | main circuit power input terminal $\sim 220V$                           |  |  |
| L2                  | single-phase or three                                                                                    | 50Hz, single phase connect L1 L2                                        |  |  |
| L3                  | phase                                                                                                    | V, W.                                                                   |  |  |
| PE System grounding | grounding terminal resistance <100Ω;<br>Servo motor output and power input one public<br>point grounding |                                                                         |  |  |
| U<br>V<br>W         | Servo motor output                                                                                       | Servo motor output terminals must connect<br>with motor W,V,U terminals |  |  |

### 2. Power terminal definition(SD\*\*\*K3/K5 series)

## 2.3. 2 Power line terminals wiring

- L1, L2, L3, PE, U, V, W terminal, transversal area≥1.5mm<sup>2</sup> (AWG14-16)。
- L, N terminal, transversal area≥1.0 mm<sup>2</sup> (AWG16-18)。
- Grounding: the grounding wire should be as thick as possible, drive and servo motor grounding at PE terminal, grounding resistance<100Ω.</li>
- Suggest providing power supply by three-phase isolating transformer to reduce the possibility of electric shock hurts.
- Suggest providing power supply by the noise filter to improve the anti-interference ability.

Please install non fuse type(NFB) circuit breakers, so that the external power supply can be cut off promptly when the drive with failure.

# 2.3. 3 Signal terminal definition

SD servo drive unit interface terminal configuration as follows. CN1 signal control terminal is DB25 connector, the socket is pin type, plug is hole type; CN2 terminal feeder is DB25 connector, socket is hole type, plug is pin type.

## Control terminal CN1

Control mode abbreviation: (P stands for position control mode; S stand for speed control mode)

| Terminal<br>No | signal<br>name                                      | mark | I/O                 | control<br>mode | function                                                                                                    |  |  |  |  |
|----------------|-----------------------------------------------------|------|---------------------|-----------------|----------------------------------------------------------------------------------------------------|--|--|--|--|
| CN1-8          | positive<br>power<br>supply of<br>input<br>terminal | COM+ | power<br>supply     | S/P             | positive power supply of input terminal<br>Photoelectric coupler used for drive the input<br>terminals DC12~24V,<br>current≥100mA                                                                                                    |  |  |  |  |
| CN1-20         | Pulse<br>common                                     | VP   | Pulse<br>comm<br>on | S/P             | input pulse common power supply side (only when<br>use single end pulse can be used, like PLC) this pin<br>use is prohibited when using the differential input<br>pulse signal, otherwise the product will be<br>damaged.                                                                                                    |  |  |  |  |
| CN1-21         | SRV-ON                                              | SON  | input               | S/P             | the servo enable to input terminals, SON ON:<br>allow the drive to work. SON OFF: drive off, stop<br>working, the motor in free state.                                                                                                    |  |  |  |  |
| CN1-9          | Alarm<br>clear                                      | ALRS | input               | S/P             | Alarm clear input terminals<br>ALRS ON: remove the system alarm<br>ALRS OFF: keep the system alarm                                                                                                    |  |  |  |  |
|                | deviation<br>counter<br>reset                       | CLE  | input               | Р               | position deviation counter reset input termin<br>CLE ON: position control, position deviation<br>counter reset                                                                                                    |  |  |  |  |
| CN1-22         | speed<br>choice 1                                   | SC1  | input               | S               | Speed choice 1 input terminal, in the mode of speed<br>control, SC1 and SC2 combinations used to<br>select different internal speed SC1 OFF, SC2<br>OFF: internal speed 1. SC1 ON, SC2 OFF:<br>internal speed 2. SC1 OFF, SC2 ON: internal<br>speed 3. SC1 ON, SC2 ON: internal speed 4.<br>Note: the value of internal speed 1~4 can be<br>modified by parameters. |  |  |  |  |
| CN1-10         | Instruction<br>pulse<br>prohibited                  | INH  | input               | Р               | position instruction pulse prohibit input terminals<br>INH ON: instruction pulse input prohibited<br>INH OFF: Instruction pulse input effective                                                                                                    |  |  |  |  |
|                | Speed<br>choice 2                                   | SC2  | input               | S               | Speed choice 2 input terminal, in speed control<br>mode, SC1 and SC2 combinations used to select<br>different internal speed SC1 OFF, SC2 OFF:                                                                                                    |  |  |  |  |

# Chapter 2 servo drive and motor wiring

|          |             |        |        |     | internal speed 1. SC1 ON: SC2 OFF: interna           |  |  |  |  |
|----------|-------------|--------|--------|-----|------------------------------------------------------|--|--|--|--|
|          |             |        |        |     | speed 2. SC1 OFF, SC2 ON: internal speed 3. SC1      |  |  |  |  |
|          |             |        |        |     | ON, SC2 ON: internal speed 4.                        |  |  |  |  |
|          | position/   |        |        |     | position speed reach signal output terminals         |  |  |  |  |
| CN1-1    | speed       | COIN   | output | S/P | when the servo location close to the target position |  |  |  |  |
|          | reach       |        |        |     | (Pn12 parameter value), output ON                    |  |  |  |  |
|          |             |        |        |     | servo alarm output terminals                         |  |  |  |  |
|          | servo       |        |        |     | ALM ON: servo drive without alarm, servo alarm       |  |  |  |  |
| CN1-15   | alarm       | ALM    | output | S/P | output ON.                                           |  |  |  |  |
|          | output      |        |        |     | ALM OFF: servo drive with alarm, servo alarm         |  |  |  |  |
|          |             |        |        |     | output OFF.                                          |  |  |  |  |
|          | common      |        | comm   |     | Communities a second standing of the second size of  |  |  |  |  |
| CN1-3/16 | the output  | DG     | on     | S/P | Grounding common terminal of the control signal      |  |  |  |  |
|          | torminal    |        | al     |     | output terminai(except CZ)                           |  |  |  |  |
|          | terminar    |        | ai     |     | the encoder 7 phase output terminals                 |  |  |  |  |
|          | encoder Z   |        |        |     | photoelectric code of the servo motor Z phase        |  |  |  |  |
| CN1-2    | phase       | CZ     | output | S/P | pulse output                                         |  |  |  |  |
|          | output      |        |        |     | CZ ON: Z phase signal appear                         |  |  |  |  |
|          | encoder Z   |        |        |     | encoder Z phase output the common terminal of        |  |  |  |  |
| CNI-5    | phase       | CZCOM  | output | S/P | the output terminal                                  |  |  |  |  |
| CN1-18   | instruction | PULS+  |        | P   |                                                      |  |  |  |  |
| CNIL (   | pulse       | DULC   | input  | 1   | external instruction pulse input terminals           |  |  |  |  |
| CNI-0    | signal      | PULS-  |        |     | Note 1: the parameter Pn8 set pulse input mode;      |  |  |  |  |
| CN1-19   | instruction | SIGN+  |        |     | 1. Instruction pulse+symbol mode;                    |  |  |  |  |
| CN1-7    | direction   | SIGN-  | input  | Р   | 2. CCW/CW instruction pulse mode.                    |  |  |  |  |
|          | signal      | 51011- |        |     |                                                      |  |  |  |  |
|          | analog      |        |        |     |                                                      |  |  |  |  |
| CN1-4    | voltage     | VCMD   |        | S   | input analog voltage ±10V                            |  |  |  |  |
|          | signal      |        | input  |     | input impedance 20K                                  |  |  |  |  |
| CN1-17   | Analog      | SG     |        | S   |                                                      |  |  |  |  |
|          | voltage     |        |        |     |                                                      |  |  |  |  |
|          | brake       |        |        |     |                                                      |  |  |  |  |
| CN1-14   | output      | HOLD+  |        | S/P | drain open circuit output, normal working, optic     |  |  |  |  |
|          | end         |        | output |     | coupling breakover, output ON                        |  |  |  |  |
|          | brake       |        | 1      |     | coupling close- output OFF                           |  |  |  |  |
| CN1-3    | output      | HOLD-  |        | S/P | couping close, output of i                           |  |  |  |  |

# Chapter 2 servo drive and motor wiring

|        | negative<br>end     |            |        |     |                                                                                                 |
|--------|---------------------|------------|--------|-----|-------------------------------------------------------------------------------------------------|
| CN1-23 | encoder<br>pulse A+ | PAOUT<br>+ |        | S/P | encoder give a feedback of output signal, standard is 2500/wire                                 |
| CN1-11 | encoder<br>pulse A- | PAOUT-     |        | S/P | it can via output Pn41, Pn42 electronic gear to adjust output, example: encoder 2500 pulse each |
| CN1-24 | encoder<br>pulse B+ | PBOUT<br>+ | output | S/P | circle, set Pn41/Pn42=4/5,<br>from the drive unit output A, B phase signal is                   |
| CN1-12 | encoder<br>pulse B- | PBOUT-     |        | S/P | 2500 XPn41/Pn42=2000 pulse/circle                                                               |
| CN1-25 | encoder<br>pulse Z+ | PZOUT<br>+ |        | S/P |                                                                                                 |
| CN1-13 | encoder<br>pulse Z- | PZOUT-     |        | S/P | the motor rotate a circle, output a pulse                                                       |
| CN1-PE | shield              | PE         |        |     |                                                                                                 |

# 2) The feedback signal terminal CN2

| terminal          |                      | terminal mark |           |        | colo | e                                                             |  |
|-------------------|----------------------|---------------|-----------|--------|------|---------------------------------------------------------------|--|
| No                | signai name          | mark          | I/O       | method | r    | function                                                      |  |
| CN2-5-6-1<br>7-18 | power<br>output+     | +5V           | pow<br>er | S/P    |      | Servo motor photoelectric encoder use + 5V power supply;      |  |
| CN2-1-2-3<br>-4   | power output<br>-    | ov            | lan<br>d  | S/P    |      | When the cable is long, should use multiple cores in parallel |  |
| CN2-24            | encoder A + input    | A+            | Ţ         | C/D    |      | connect with servo motor photoelectric encoder A+             |  |
| CN2-12            | encoder A —<br>input | A-            | 1         | 1 5/P  |      | connect with servo motor photoelectric encoder A-             |  |
| CN2-23            | encoder B + input    | B+            | т         | S/D    |      | connect with servo motor photoelectric encoder B+             |  |
| CN2-11            | encoder B —<br>input | B-            | 1         | 5/ F   |      | connect with servo motor photoelectric encoder B-             |  |
| CN2-22            | encoder Z + input    | Z+            | T         | C/D    |      | connect with servo motor photoelectric encoder Z+             |  |
| CN2-10            | encoder Z –<br>input | Z-            | 1         | I S/P  |      | connect with servo motor photoelectric encoder Z—             |  |
| CN2-21            | encoder U+<br>input  | U+            | Ţ         | C/D    |      | connect with servo motor photoelectric encoder U+             |  |
| CN2-9             | encoder U –<br>input | U-            | 1         | 5/r    |      | connect with servo motor photoelectric encoder U—             |  |

Chapter 2 servo drive and motor wiring

| CN2-20 | encoder V + input    | V+ | Ŧ | S/P | connect v<br>encoder V | with<br>7+ | servo | motor | photoelectric |
|--------|----------------------|----|---|-----|------------------------|------------|-------|-------|---------------|
| CN2-8  | encoder V –<br>input | V- |   |     | connect v<br>encoder V | with       | servo | motor | photoelectric |
| CN2-19 | encoder W+<br>input  | W+ | _ |     | connect v<br>encoder W | with<br>V+ | servo | motor | photoelectric |
| CN2-7  | encoder W-<br>input  | W- | 1 | S/P | connect week           | with<br>V— | servo | motor | photoelectric |
| CN2-14 | PE                   |    |   |     | shield                 |            |       |       |               |

#### 2.3. 4 signal terminals cabling

- Cable selection: use shield cable (It is better to choose twisted shielded cable): wire core cross-sectional area≥0.12mm<sup>2</sup> (AWG24-26), shield must connect with FG terminals.
- cable length: cable length as short as possible, CN1 control cable should be less than 3meters, signal feedback CN2 cable should be less than 20meters.
- Cabling: away from power circuit cabling to prevent interference entering. Please install surge absorber component in the relevant circuit inductor components (coil); direct current coil anti-parallel free-wheeling diode, AC coil in parallel and RC absorb return circuit.

#### 2.4 The principle diagram of the signal interface

#### 2.4. 1 digital input interface circuit

Digital input interface circuit could be controlled by relay or open collector transistor circuit ∘ User provide power, DC12~24V, current≥100mA; note; if the current polarity reversed, the drive does not work ∘ Input signal SON ALRS INH CLR SC1 SC2 can refer to this connection mode ∘

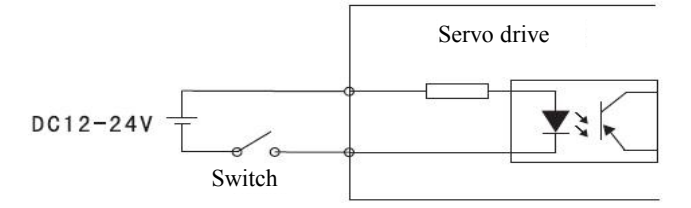

When input signal connect with OV, signal is ON input and effective. It can be judged by display menu UN-16, when input ON, the corresponding nixie tube will be light. Input OFF, the corresponding nixie tube will die out. Use this display content properly, convenient for servo input signal debugging and maintenance.

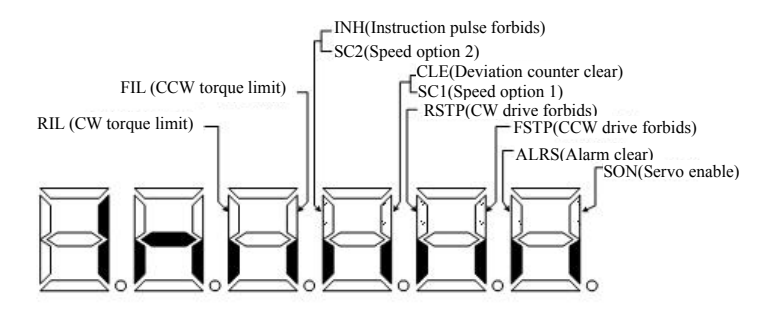

Chart 6.3 Input terminal display (light display ON, go out display OFF)

#### 2.4. 2 Servo motor photoelectric encoder input interface

In the differential output mode, use AM26LS32  $\sim$  MC3487 or similar line drive RS422 as a receiver.

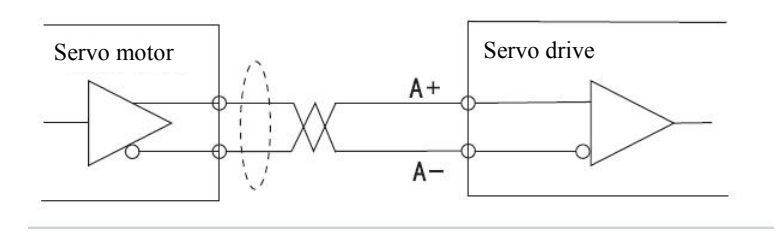

## 2.4. 3 The pulse signal input interface circuit

In order to transmit pulse data correctly, suggest to use differential drive way; in differential drive mode, use AM26LS31、 MC3487 or similar line driver RS422 as follow diagram:

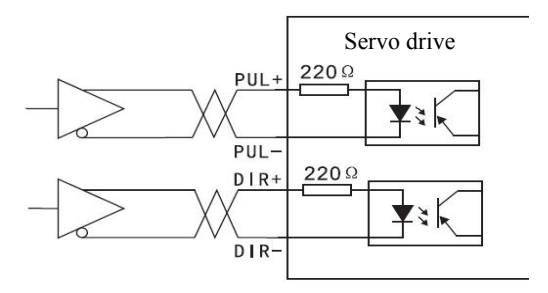

Using single-ended drive mode will lower the operating frequency. Based on the design characteristics of this product, there are two modes of connection.

Mode 1: Outside series resistor, input circuit according to the pulse quantity of drive current  $10 \sim 25 \text{mA}$ , limit external power maximum voltage as 24V, determine the value of resistance Ro experience data: VCC=24V, R=1.3 $\sim$  2k; VCC=12V, R=510 $\sim$ 820 $\Omega$ . External power supply provided by user, please note that if the power polarity reversed, the servo drive unit will be damaged on Details as follow diagram:

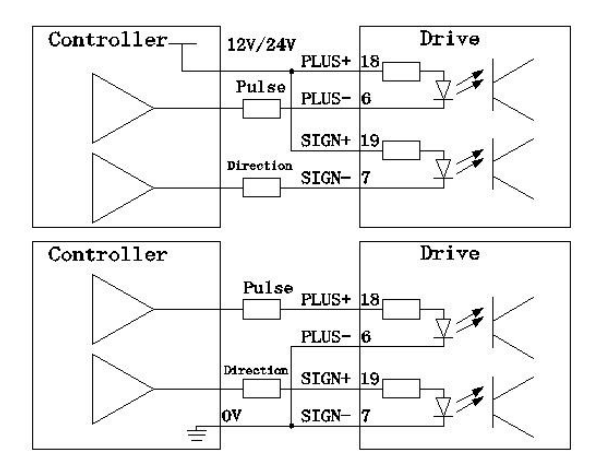

Mode 2: do not use series resistance, using the resistance function of the internal drive to realize. Wiring method as below diagram

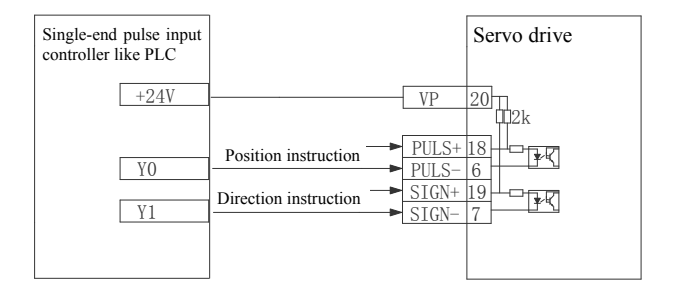

# 2.4. 4 The analog input interface

Analog input voltage can not more than  $\pm 10V$ , excessive voltage will damage the drive; and suggest using twisted-pair cable to connect.

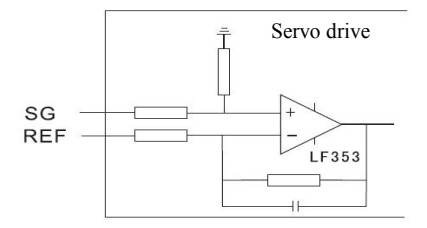

# 2.4. 5 The drive speed output interface

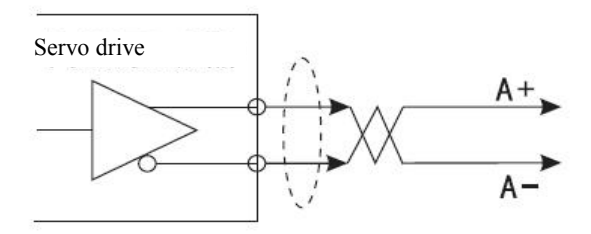

## 2.4. 6 The digital output interface circuit

Please pay attention to the power polarity when using external power, reversed polarity will damage the drive . Digital output is open collector mode, limit external voltage maximum as 24V, maximum current is 10mA. In terms of load, when using relay etc inductive load, a diode need be added to parallel with inductive load, if the polarity of the diode is reversed, the drive will be damaged.

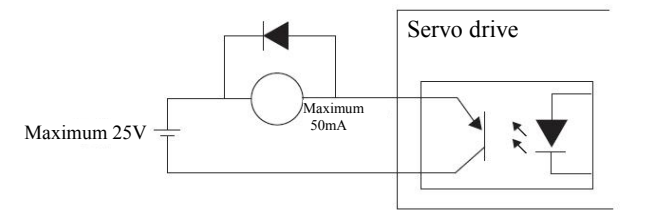

# Chapter 3 operate and display

### 3.1 Keyboard operation

- Servo panel with 6 LED nixie tube display and 4 buttons to display various status, parameter setting etc. Key functions as follows:
  - Serial number, values increase, or option forward;
  - Serial number, values decrease, or option back;
  - ≤. return to upper menu or cancel the operation;
  - enter the next layer menu operation or input confirmation.

Note: N keep press down, repeat operation, the longer the holding time, the faster the repetition rate.

\*\*\* 6 section LED digital tube display all kinds of status and data of the system, all digital tube or the decimal point of the right digital tube blink, it means alarm.

\*\*\*Operate according to multiple-layer menu, the first layer is main menu, including 8 kinds operation mode, the second layer is the function menu of all operation modes. The below diagram shows the main menu operation:

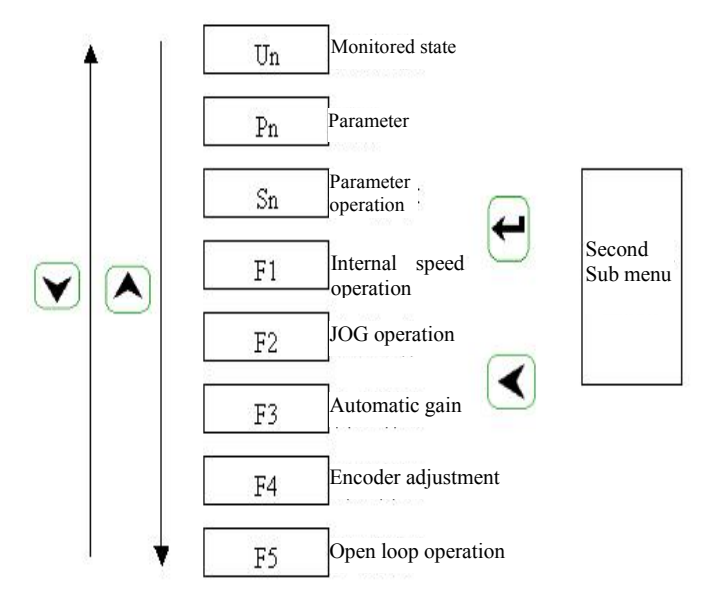

#### 3.2 Monitoring method

Choose "Un-" in the first layer, press  $\stackrel{\frown}{\frown}$  entering monitoring mode; there are 21 display status, the user use  $\stackrel{\frown}{\frown}$   $\stackrel{\frown}{\bigtriangledown}$  to choose the display mode.

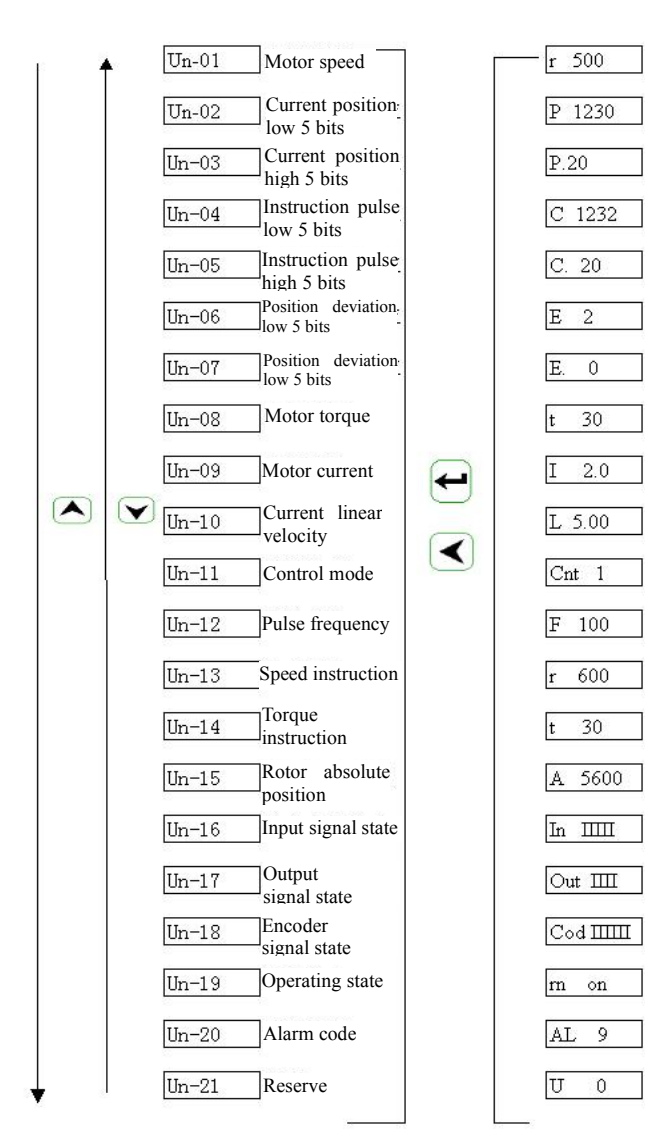

#### 3.3 Parameter setting

Choose "PN-" in the first layer, and press key  $\leftarrow$  to enter parameter setting mode. Use  $\land$ ,  $\checkmark$  to choose parameter, press key  $\leftarrow$ , display the value of the parameter, use  $\land$ ,  $\checkmark$  to modify parameter values. press  $\land$  or  $\checkmark$ once, parameter increase or decrease one, press and keep  $\land$  or  $\checkmark$ , the parameter can be increase or decrease continuously. When the parameter value changed, the LED digital tube decimal point of the right illuming, press  $\leftarrow$  to make sure the modified value is effective, the LED digital tube decimal point of the right side go out, the modified value will be reflected in the control immediately, then press  $\land$  or  $\checkmark$  keep on modify parameter, after modified press  $\checkmark$  back to the parameter selection status. If not satisfied with the modified value, do not press  $\leftarrow$ , can press  $\checkmark$  to cancel, restore original parameter value, and back to the parameter selection status.

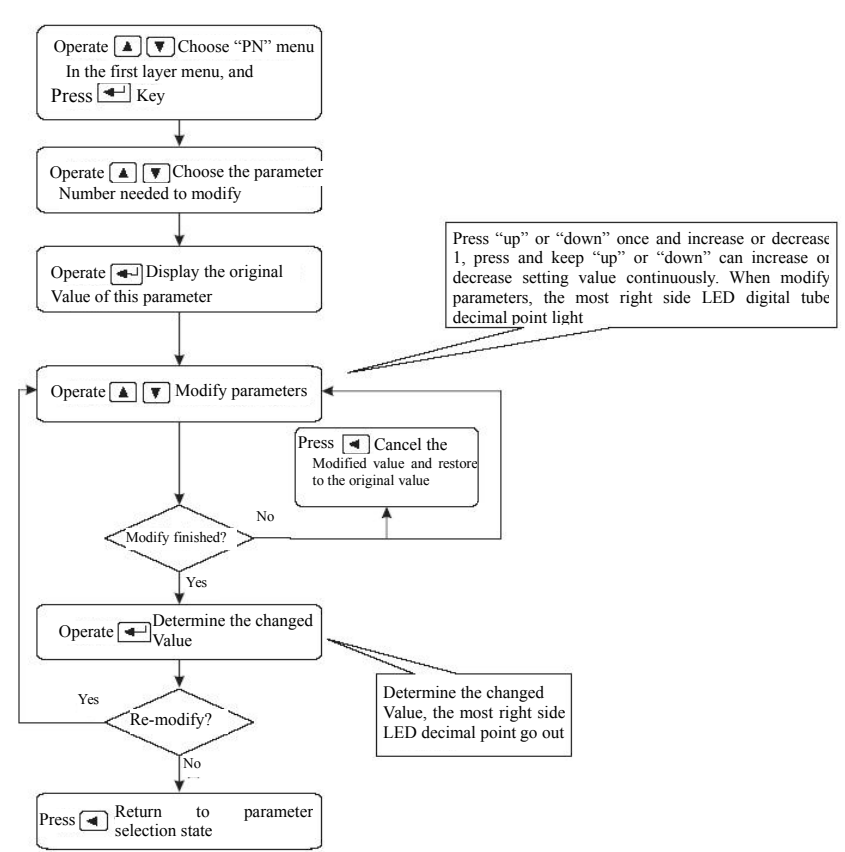

#### Operation process

#### 3.4

#### **Parameter management**

Parameter management mainly deal with the operation between memory and EEPROM, choose "Sn-" in the first layer, and press entering parameter management mode. First, choose the operation mode, there are 5 modes, use to choose. Take "parameter write in" for example, choose "Sn-Set", press and keep more than 2 seconds, if the write success, display "DONE", if fail, display "ERR". Press again back to the operation mode selection status.

Sn-SEt parameter write in, it means to write the memory parameter to the parameter area of EEPROM. When the users changed the parameters, only the memory parameter values changed, next power supply will be restored to the original value. If you want to change the parameter values permanently, need to perform write in operation, write the memory parameter into parameter area of EEPROM, next power supply will use the modified parameters.

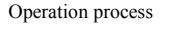

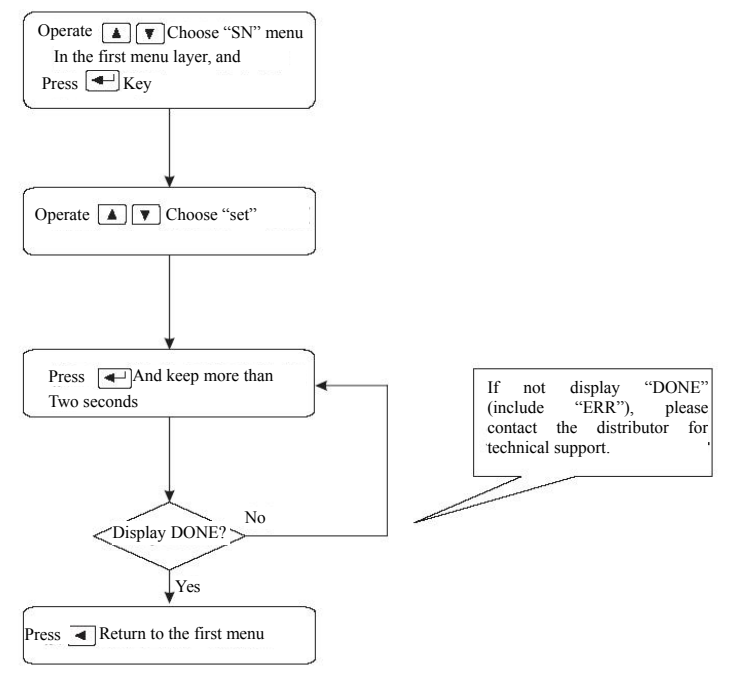

Sn – rd parameter read, it means read the data in parameter area into the memory . The process will perform automatically when power on, at the beginning, the memory parameter and the EEPROM parameter is the same. But when the user modified the parameter, the memory parameter value

changed too<sub>o</sub> When the user is not satisfied with the modified parameter or the parameter is messy, perform the parameter cancel operation, the data in the ENPROM parameter area will read into the memory again and restore to the original parameters when power on at the first time<sub>o</sub>

- Sn—SS retains
- Sn-rS retains
- Sn dEF restore default value, it means to read all the parameter default value(factory defaults) into the memory, and write in the EEPROM parameter area, next power on will use the default parameter. When the user messed the parameter and can not work properly, use this operation can restore all parameters to factory default. As different drive mode with different parameter default values, when using restore default parameters, must first ensure the motor ID (parameter PN1) is correct.

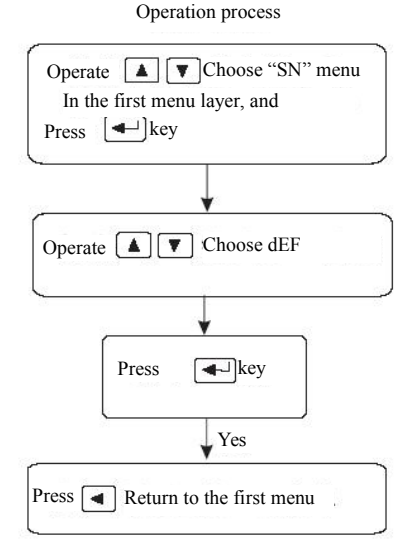

29

#### **3.5** F1 Operation mode (panel test-run function)

Choose "F1-" in the first layer, press  $\checkmark$  entering speed trial operation mode. Speed trial prompt is "S", value unit is r/min. Speed instruction provided by keys, use  $\land$   $\checkmark$  can change speed instruction. The motor operated at the given speed. Control the speed positive increasing,  $\checkmark$  control the speed reducing (reverse increasing). When the speed value is positive, the motor rotated in the forward direction; when the speed value is negative, the motor rotated in the reverse direction. Note: the speed mode is a continuous motion, please ensure the motion axes with enough run distance to avoid impact and limit.

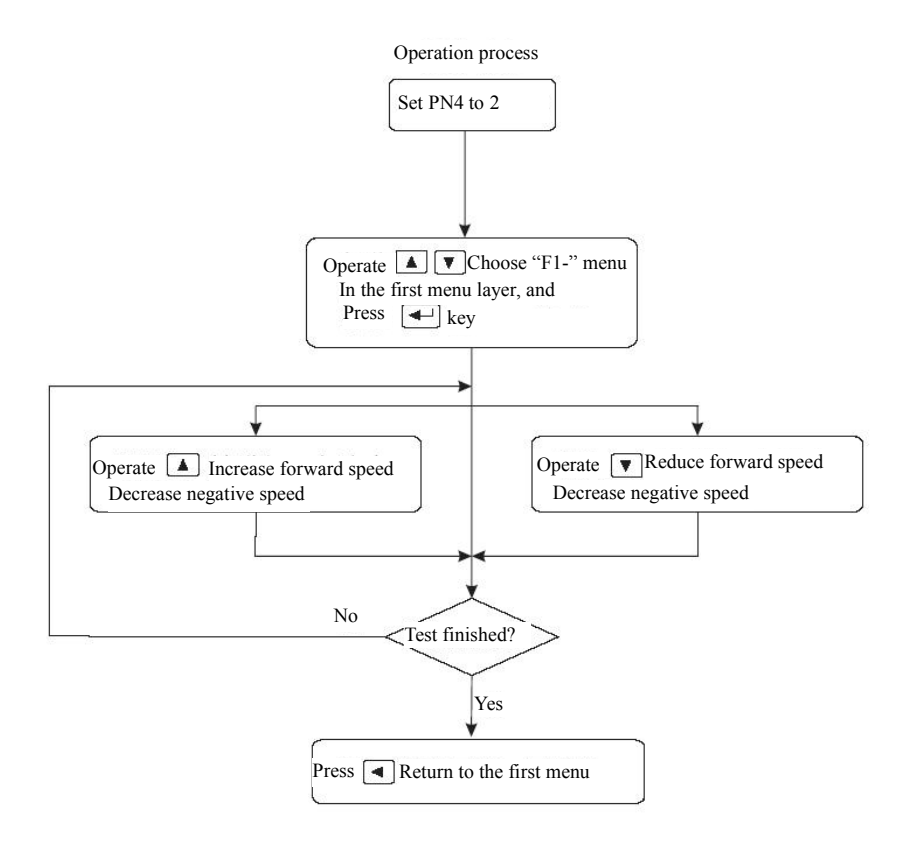

Note: if without outside enable signal, please set PN57 parameter as 1. Or the motor won't work.

### 3.6 F2 Operation mode (jog test function)

Choose "F2-"in the first layer, press entering jog operation mode。 JOG run prompt is "J", value unit is r/min, speed instruction provided by keys. Enter F2 operation, press key and keep, motor run at jog speed, release the button, motor stop running, retain zero speed; press and keep, the motor inverted running at jog speed, release the key, the motor stop running, retain zero speed, jog

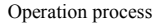

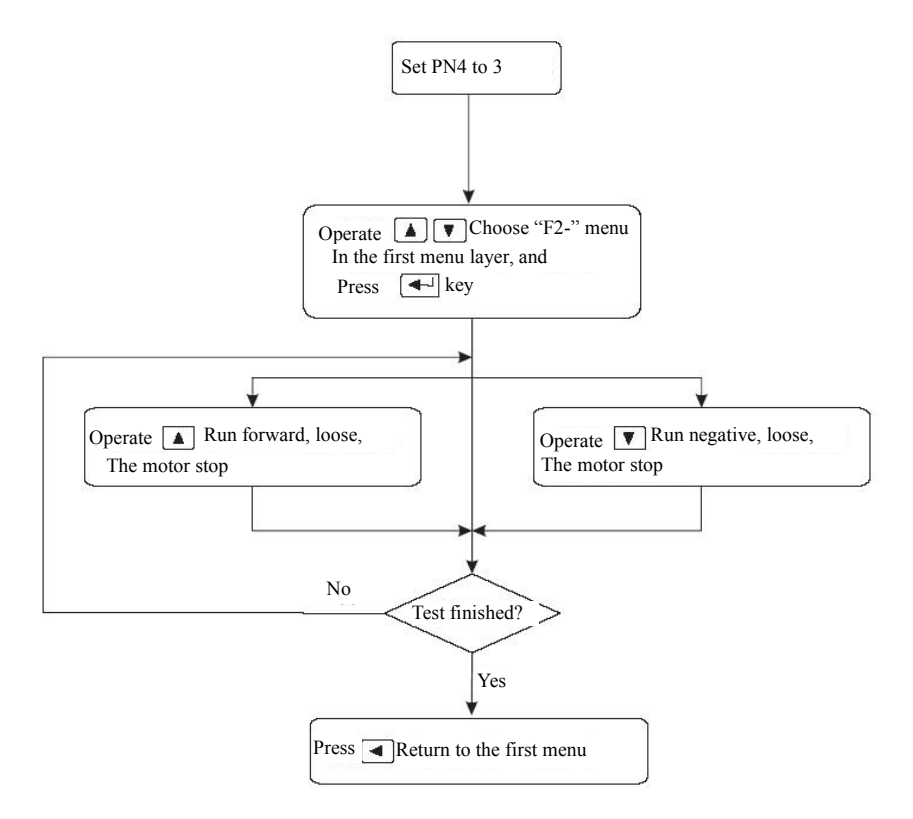

speed set by parameter PN22.

Note: if without outside enable signal, please set PN57 parameter as 1. Or the motor won't work.

#### 3.7 Other

Motor aging function: set Pn4 as 6, set Pn57 as 1. Servo performs automatic forward inversion process. Rotation speed can be set by Pn23 . The cycle of forward and reversed rotation is 2S. Used to aging motor or drive.

F4 is the photoelectric encoder zero set function, for motor manufactures use  $_{\circ}$  The user can not use it  $_{\circ}$ 

F5 function reserve.

# **Chapter 4 parameter**

SD series servo with total 96 parameters can be adjusted, it can be divided to three levels according to application object, Pn1-Pn59 is user parameters, Pn60-Pn96 is a complete set of motor parameters; adjust the user parameters can meet most requirements of the user °. The motor mating parameters can not be modified randomly, or there will be unpredictable results appear. Pn5-Pn16 are position control parameters, Pn17-42 are speed control parameters, Pn43-Pn50 are current control parameters, Pn51-Pn59 is I/O control parameters °. Pn60-Pn96 are motor mating parameters.

| Serial No. | Name                                           | No. | Name                                              |  |  |
|------------|------------------------------------------------|-----|---------------------------------------------------|--|--|
| 0          | user password                                  | 29  | acceleration time constant                        |  |  |
| 1          | motor ID                                       | 30  | deceleration time constant                        |  |  |
| 2          | System software version                        | 31  | simulation speed/moment of force instruction gain |  |  |
| 3          | initial display status                         | 32  | zero speed range                                  |  |  |
| 4          | control mode selection                         | 33  | simulation speed/torque filter                    |  |  |
| 5          | position proportion gain                       | 34  | simulation speed/torque zero set mode             |  |  |
| 6          | position feedforward gain                      | 35  | zero offset 1                                     |  |  |
| 7          | position feedforward<br>low pass filter        | 36  | zero offset 0                                     |  |  |
| 8          | position instruction<br>pulse input mode       | 37  | simulation speed /torque motor rotation direction |  |  |
| 9          | position instruction gear ratio numerator      | 38  | simulate instruction convert mode                 |  |  |
| 10         | position instruction<br>gear ratio denominator | 39  | simulation instruction slope                      |  |  |
| 11         | position instruction reverse                   | 40  | speed mode selection                              |  |  |
| 12         | location finish range                          | 41  | speed output electronic gear ratio numerator      |  |  |

Chapter 4 parameter

| 13 | position error range                               | 42 | speed output electronic gear denominator |
|----|----------------------------------------------------|----|------------------------------------------|
| 14 | position error invalid                             | 43 | current loop proportion gain             |
| 15 | location smoothing<br>filter                       | 44 | current loop integral time constant      |
| 16 | drive ban input invalid                            | 45 | interior CCW torque limitation           |
| 17 | speed proportion gain                              | 46 | interior CW torque limitation            |
| 18 | speed integral time constant                       | 47 | external CCW torque limitation           |
| 19 | speed detection low pass filter                    | 48 | external CW torque limitation            |
| 20 | maximum speed limit                                | 49 | internal speed, JOG torque               |
| 21 | arrival speed                                      | 50 | torque instruction filter                |
| 22 | jog running speed                                  | 53 | input terminal low 4 reverse             |
| 23 | interior speed 1                                   | 54 | input terminal high 4 reverse            |
| 24 | interior speed 2                                   | 55 | output terminal reverse                  |
| 25 | interior speed 3                                   | 56 | I/O entrance filter time constant        |
| 26 | interior speed 4                                   | 57 | automatic enable motor                   |
| 27 | less line motor polarity position                  | 58 | encoder break line detection invalid     |
| 28 | reserve                                            | 59 | drive production date                    |
| 60 | motor inertial ratio                               | 61 | current rated torque                     |
| 62 | motor rated speed                                  | 64 | motor rated current                      |
| 65 | the system allowed<br>maximum overload<br>capacity | 68 | current instruction low pass filter      |
| 86 | encoder line number                                | 87 | encoder zero                             |
| 92 | motor pole pairs                                   | 95 | automatic enable valid                   |

# 4.1 All parameters function and significance detail list

| No. | name                                                                                                    | function                                                                                                    | parameter<br>range |
|-----|----------------------------------------------------------------------------------------------------|----------------------------------------------------------------------------------------------------|--------------------|
| 0   | parameter<br>password                                                                                                    | <ol> <li>password with different level, corresponding<br/>to user parameters, system parameters</li> <li>To modify the motor ID(Pn1), must set this<br/>item to 0, set user password to 168. Please<br/>consult the manufacture for system<br/>parameters.</li> </ol> |                    |
| 1   | Motor ID                                                                                                    | Used to form a complete set of motor model.<br>Each motor with a unique ID number, if want to<br>modify this parameter, must set password Pn0<br>to 0 and then modify this parameter.                                                                                 | 1~100              |
| 2   | software<br>ID                                                                                                    | reserve manufacture use                                                                                                    |                    |
| 3   | initial<br>display<br>statusChoose the display status when the drive power<br>on<br>0: display motor rotation speed;<br>1: display current position low 5;<br>2: display current position high 5<br>8: display motor current;<br>11:display position instruction pulse frequency;<br>12:display speed instruction;<br>13:display torque instruction;<br>14:Display rotor absolute position0~ |                                                                                                    | 0~20               |

| No. | Name                                                              | function                                                                                                    | parameter<br>range |
|-----|-------------------------------------------------------------------|----------------------------------------------------------------------------------------------------|--------------------|
| 4   | control<br>mode                                                   | The drive control mode can be set by this<br>parameter:<br>0: position control mode;<br>1: speed control mode;<br>2: internal speed control mode;<br>3: jog control mode.<br>6: aging test mode                                                                                                    | 0~6                |
| 5   | position<br>proportion<br>gain                                    | Set the proportion gain of the position loop<br>regulator.<br>The greater the setting value, the higher the<br>gain, and the greater the stiffness, under the<br>same frequency instruction pulse condition, the<br>position hysteresis will be less. But if the value<br>is too big may cause oscillation or overshoot.                         | 1~1000             |
| 6   | position<br>feedforward                                           | When the feedforward gain of the location<br>loop increase, the high-speed response<br>characteristics of the control system will be<br>enhanced, but it make the system location<br>loop unstable and easy to vibrate. Unless very<br>high response characteristics needed, the<br>location loop feedforward gain usually set to<br>$0_{\circ}$ | 0~100              |
| 7   | location<br>feedforward<br>low-pass<br>filter cutoff<br>frequency | Set location loop feedforward low-pass filter<br>cutoff frequency, the high the cutoff frequency,<br>the better the position tracking, but easy to<br>vibrate $_{\circ}$ 1~120                                                                                                    |                    |
| 8   | location<br>instruction<br>pulse input<br>form                    | Set the location instruction pulse input form<br>0: pulse+sign;<br>1: CCW pulse/CW pulse;<br>CCW is observed from the axial of servo<br>motor, counter clockwise rotate, it define as<br>forward direction.<br>CW is observed from the servo motor axial,<br>clockwise rotate, it define as reverse direction.                                   | 0~1                |

| 9  | location<br>instruction<br>pulse<br>frequency<br>division<br>numerator                                                                                                    | electronic gear ratio numerator                                                                                                    | 1~32767                 |
|----|----------------------------------------------------------------------------------------------------|----------------------------------------------------------------------------------------------------|-------------------------|
| 10 | location<br>instruction<br>pulse<br>frequency<br>denominator                                                                                                    | electronic gear ratio denominator                                                                                                    | 1~32767                 |
| 11 | location<br>control<br>motor rotate<br>direction                                                                                                    | 0: normal;<br>1: direction reversed。                                                                                                    | 0~1                     |
| 12 | location<br>finished<br>range                                                                                                    | set the location finish pulse range under the location control;<br>This parameter provide basis whether drive unit judge finished location under the location control mode.                                                                                                    | 0~30000                 |
| 13 | 13location<br>tolerance<br>detectionset location tolerance alarm detection range;<br>under the location control mode, when the<br>count value in the position deviation counter<br>over this parameter, the servo drive unit will<br>give position error alarm. |                                                                                                    | 0~30000                 |
| 14 | 14location<br>error invalid0: location error alarm detection valid;<br>1: location error alarm detection invalid, stop<br>detecting location error.                                                                                                    |                                                                                                    | 0~1                     |
| 15 | location<br>instruction<br>smoothing<br>filter                                                                                                    | <ul> <li>smooth filtering instruction pulse, with exponential form acceleration and deceleration, numerical value means time constant;</li> <li>The filter will not lose input pulse, but there will be instruction delay phenomenon;</li> <li>When set to 0, the filter doesn't work.</li> </ul> | 0ms<br>~20000×0.1<br>ms |

| No. | Name                               | function                                                                                                    | Parameter<br>range   |
|-----|------------------------------------|----------------------------------------------------------------------------------------------------|----------------------|
| 16  | drive ban input<br>invalid         | 0: CCW、CW input ban valid;<br>1: cancel CCW、CW input ban。                                                                                                    | 0~1                  |
| 17  | speed<br>proportion gain           | Set the speed loop regulator proportion<br>gain;<br>The greater the setting value, the higher the<br>gain, and the greater stiffness. The greater<br>the load inertia, the greater the setting<br>value.                                                                                                    | 5Hz<br>~2000Hz       |
| 18  | speed integral<br>time constant    | Set speed loop regulator integral time<br>constant;<br>The smaller the set value, the faster integral<br>speed and the greater stiffness. The greater<br>load inertia, the greater the set value. At the<br>frequent start-stop small power occasion,<br>the set value is small to prevent overshoot.                                                                                                    | 1ms<br>~1000ms       |
| 19  | speed detection<br>low pass filter | set speed test low pass filter characteristic;<br>The smaller value, the low cutoff frequency,<br>the smaller the motor noise. If the load<br>inertia is large, could reduce the setting<br>value. The value is too small may lead to<br>low response and vibration.<br>The larger the value, the high the cutoff<br>frequency, the speed response faster. If high<br>speed response needed, could increase the<br>setting value. | 1%~500%              |
| 20  | rated speed                        | rated speed of the motor                                                                                                    | 0~ 4000              |
| 21  | reach speed                        | Set the speed value when input signal reach effective                                                                                                    | 0~3000               |
| 22  | jog speed                          | Set jog speed.                                                                                                    | -3000 ~3000<br>r/min |

| No. | Name                                           | function                                                                                                    | parameter<br>range   |
|-----|------------------------------------------------|----------------------------------------------------------------------------------------------------|----------------------|
| 23  | defined speed 1                                | under the speed control mode, when SC1 OFF, SC2 OFF, choose internal speed 1 as speed instruction.                                                                                                    | -3000 ~3000<br>r/min |
| 24  | defined speed 2                                | under the speed control mode, when SC1<br>ON, SC2 OFF, choose internal speed 2 as<br>speed instruction.                                                                                                    | -3000 ~3000<br>r/min |
| 25  | defined speed 3                                | When SC1 OFF, SC2 ON, choose internal speed 3 as speed instruction.                                                                                                    | -3000 ~3000<br>r/min |
| 26  | defined speed 4                                | under the speed control mode, when SC1<br>ON, SC2 ON, choose internal speed 4 as<br>speed instruction.                                                                                                    | -3000 ~3000<br>r/min |
| 27  | motor magnetic pole position                   | magnetic pole position of the line type motor                                                                                                    | 1~7                  |
| 29  | acceleration time constant                     | Set value means the motor acceleration<br>time from 0r/min~1000r/min. Acceleration<br>and deceleration are linear .<br>Only used for speed control mode, it is<br>invalid for location control speed. If the<br>drive unit combined with external location<br>loop, this parameter should be set to 1. |                      |
| 30  | deceleration<br>time constant                  |                                                                                                    | 0ms<br>~1000ms       |
| 31  | simulation<br>speed/torque<br>instruction gain | Simulate the gain when the instruction transfered to speed/ torque. The larger the gain, the unit voltage corresponding motor speed is higher (the bigger the torque). The speed curve slope is bigger.                                                                                                | 20~3000HZ            |

| No. | Name                                                                                                    | function                                                                                                    | parameter<br>range |
|-----|----------------------------------------------------------------------------------------------------|----------------------------------------------------------------------------------------------------|--------------------|
| 32  | zero speed<br>range                                                                                                    | When external simulate voltage sampling value lower than this parameter, motor zero speed.                                                                                                    | 0~1023             |
| 33  | simulation<br>speed/torque<br>instruction filter                                                                                                    | Filtering the simulation instruction, the larger the setting value, the motor run more smoothly, but the tracking effect is worse. The smaller the setting value, the better the speed tracking ability (torque more stable). But easy to vibrate $\circ$ | 0~1500             |
| 34  | simulation<br>speed/torque                                                                                                    | <ul><li>0: high and low speed set zero separately;</li><li>1:high and low speed both with high speed set to zero</li></ul>                                                                                                    | 0~1                |
| 36  | simulation zero<br>correction 0                                                                                                    | Under the simulation speed control mode,<br>no voltage input, but the motor also with<br>tiny rotation. Adjust this parameter can<br>make the motor keep zero speed (adjust<br>zero speed corresponding analog voltage<br>offset).                        | 412~1600           |
| 37  | simulation<br>speed/torque<br>motor rotate<br>direction0: Normal;<br>1: simulation instruction reverse;<br>2: output encoder pulse reverse;<br>3: simulation instruction and output<br>encoder pulse reverse. |                                                                                                    | 0~3                |
| 38  | simulation<br>instruction<br>conversion<br>mode<br>0: straight line<br>1: exponent                                                                                                    |                                                                                                    | 0~1                |
| 39  | reserve                                                                                                    | simulation instruction slope                                                                                                    | 1~1023             |
| 40  | speed<br>instruction<br>option                                                                                                    | Under the speed mode, the speed from<br>internal speed or simulation instruction.<br>0 internal speed 1 simulation instruction                                                                                                    | 0~1                |

| 41 | speed output<br>electronic gear<br>ratio numerator      | Every circle feedback pulse from encoder in the drive unit output by gear.                                                                                                    | 1~255    |
|----|---------------------------------------------------------|----------------------------------------------------------------------------------------------------|----------|
| 42 | speed output<br>electronic gear<br>ratio<br>denominator | Every circle feedback pulse from encoder in the drive unit output by gear.                                                                                                    | 1~255    |
| 43 | current loop<br>proportion gain                         | The higher the set value, the greater the gain, the current tracking error is smaller.<br>But too much gain will produce vibration or noise, it related with the servo motor, with nothing to do with the load.                                                                                           | 1~500    |
| 44 | current loop<br>integral time<br>constant               | The smaller the set value, the faster the integral speed, and the current tracking error is smaller. But too small integral will produce vibration or noise. It related with servo motor, with nothing to do with the load. Try to set larger value under the condition the system do not with vibration. | 1~10000  |
| 45 | interior CCW<br>torque<br>limitation                    | Set the internal torque limitation value of<br>the servo motor CCW direction; the set<br>value is the percentage of the rated torque.                                                                                                    | 0%~300%  |
| 46 | interior CW<br>torque<br>limitation                     | Set the internal torque limitation value of<br>the servo motor CW direction; the set value<br>is the percentage of the rated torque.                                                                                                    | -300%~0% |
| 47 | interior CCW<br>torque<br>limitation                    | Set the external torque limitation value of<br>the servo motor CCW direction; the set<br>value is the percentage of the rated torque.                                                                                                    | 0%~300%  |
| 48 | interior CW<br>torque<br>limitation                     | Set the external torque limitation value of<br>the servo motor CW direction; the set value<br>is the percentage of the rated torque.                                                                                                    | -300%~0% |
| 49 | torque set                                              | internal speed, jog speed torque                                                                                                    | 0~300%   |

| 50                        | torque<br>instruction filter                      | Set the torque instruction filter<br>characteristics. It can restrain the vibration<br>which produced by torque (the motor give<br>out sharp vibration noise). The smaller the<br>value, the lower the cutoff frequency, the<br>smaller noise produced by motor. If the<br>load inertia is very big, can reduce the set<br>value properly. If the value is too small,<br>may result in slow response and may cause<br>instability. | 1%~500%          |
|---------------------------|---------------------------------------------------|----------------------------------------------------------------------------------------------------|------------------|
| 53                        | input low 4<br>reverse                            | input signal XX XX ALRS SON bitwise reverse.                                                                                                    | 0000~1111        |
| 54                        | input high 4<br>reverse                           | input signal XX XX INH CLE bitwise reverse.                                                                                                    | 0000~1111        |
| 55                        | output port<br>reverse                            | input signal CZ COIN ALM XX bitwise reverse.                                                                                                    | 0000~1111        |
| 56                        | IO port<br>sampling time                          | IO signal sampling time.                                                                                                    | 1~1000*0.1<br>ms |
| 57                        | automatic enable motor                            | automatic enable motor.                                                                                                    | 0~1              |
| 58                        | encoder break<br>line test invalid                | 0: test break line 1: do not test break line                                                                                                    | 0~1              |
| 59                        | production date                                   | indicate drive production date                                                                                                    | present          |
| 60                        | motor inertia<br>ratio                            | set motor inertia ratio                                                                                                    | 1~32767          |
| 61                        | motor rated torque                                | set motor rated torque                                                                                                    | 1~1000           |
| 62                        | motor rated speed                                 | Set motor rated speed.                                                                                                    | 0~4000<br>r/min  |
| 64 motor rated<br>current |                                                   | Set motor rated current.<br>Set value is valid.                                                                                                    | 1~500×0.1A       |
| 65                        | system allowed<br>maximum<br>overload<br>capacity | Set system allowed maximum overload multiples.                                                                                                    | 0~300%           |

Chapter 4 parameter

| 68              | current<br>instruction low<br>pass filter | Set current instruction low pass filter<br>cutoff frequency.<br>Used to limit the current instruction<br>frequency band, avoid the current shock<br>and vibration, make the current response<br>stably. | 1~1500HZ       |
|-----------------|-------------------------------------------|----------------------------------------------------------------------------------------------------|----------------|
| 86              | encoder line                              | Set encoder each rotate line number                                                                                                    | 1~             |
| number          |                                           |                                                                                                    | 10000line/turn |
| 87 encoder zero | anoodar zaro                              | Set the encoder zero and can not be                                                                                                    | 0~9999         |
|                 |                                           | changed.                                                                                                    | pulse          |
| 92              | motor number<br>of pole-pairs             | Set motor pole-pairs number.<br>Different manufacture and different<br>series, the motor pole-pairs number may<br>different.                                                                            | 1~6            |
| 95              | automatic<br>enable effective             | When set to 0, SON decided by the I0<br>port input signal; when set to 1, SON will<br>be forced to ON (has nothing to do with the<br>I0 input signal).                                                  | 0~1            |

## 4.2 parameter adjust diagram model

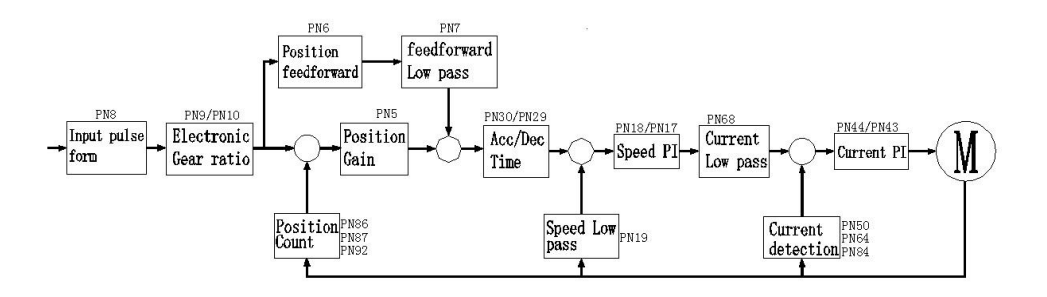

# 4.3 Servo key parameters

As the default motor mating parameters has been optimized, therefore, the

parameters (except electronic gear) do not need to adjust in most applications and can be used directly. But the actual mechanic is complex . If abnormity appear or needs high response when adjusting, then need to adjust the parameters to meet requirement. The adjustment principle is first current loop, second speed loop, last location loop.

The current loops do not need to adjust except for individual situation . The too fast speed response results in current shock and AL11 alarm . It can adjust PN64 to solve.

**speed loop: If high speed response needed, can increase PN17 or decrease PN18. But PN17 is too large to vibration**. In the occasion of too big load inertia, if the load motor park unstably when decelerating and wag from side to side, need to increase PN18 to solve.

Location loop: If high location response needed, can increase PN5. Some occasions can increase PN6 to meet requirement. But PN5 PN6 is too large to vibration. The setting precondition is to adjust PN5 prior, only in the short distance and high response occasion can PN6 be used.

electronic gear ratio: 1) if calculate from rotate speed angle, the below formula can be used

#### f ×( PN9/PN10)=10000

in which f denotes the upper computer pulse, unit is KHZ/circle

If knows the pulse number from the upper computer and make the motor or load turn a circle, the gear ratio set value can be calculated with above formula.

2) calculate according to the location accuracy directly

(lead/pulse equivalent) ×(PN9/PN10)=10000

For example: screw lead is 5mm, motor and screw lead connected directly, the

44

motor rotates a circle, the load move 5mm. If the accuracy need 0.001mm, there are 5000 pulse need for rotating a circle; that is: PN9=2, PN10=1

**Pulse input form:** support pulse with direction and double pulse (positive and negative pulse), set PN8.

#### 4.4 parameter adjusting steps in actual application

In the process of adjusting or application, if there is vibration, noise or can not reach the control accuracy, following methods can be used to adjust system parameters and meet the control requirement.

When the motor is in static locking state, if there is vibration or sharp noise, please decrease parameter Pn43; set this parameter as large as possible under the condition of no vibration. The larger the parameter, the better the current tracking effect and the faster the motor response; but the too large parameter results in vibration or noise.

(1) : speed control mode parameters adjustment

(1) [speed proportion gain] (parameter Pn17) set value, as large as possible under the condition of no vibration. Generally, the large the load inertia, the set value should be large;

② [speed integral time constant] (parameter Pn18) set value, try to set small according to the given condition. If the set value is too small, the response speed will be increased, but prone to vibration. Try to set the value as small as possible under the condition of no vibration. If the value is too large, when the load changed, the speed will change greatly;

(2) : position control mode parameter adjustment

①according to above method to set proper[speed proportion gain]和[speed integral time constant];

(2) [position feedforward gain] (parameter Pn6) set to 0%;

③ [position proportion gain] (parameter Pn5) set value, set as large as possible in the stable range. When the parameter is large, the position tracking will be good and hysteresis error is small, but easy to produce vibration when stop

positioning • When the parameter is small, the system in stable state, but the position tracking become worse and hysteresis error become larger;

(4)If require position tracking quite high, can increase Pn6 set value; but if it is too big, can lead to overshoot.

# **Chapter 5 operation and adjustment**

#### 5.1 power connection

(1) Connect the three phase AC 220V power to input terminal  $(SD^{***}K3/K5servo drive three phase connect L1 \ L2 \ L3, single phase connect L2 \ L1), (SD^{***}K0servo drive single phase connect L \ N);$ 

(2) when the power on, delay about 2 seconds, servo motor ready, the signal is ON, at this time, can receive servo enable(SON) signal. Detected the servo enable is effective, the drive output is effective, motor incentive, in operating state. Detected the servo enable is invalid or alarmed, the motor in free state.

③ Frequently off-on power supply, may damage the soft start circuit and energy consumption braking circuit, it is better to limit the off-on frequency below 10 times each hour and 50 times a day. If the servo drive or motor overheating, after excluded failure cause, must cool 5 minutes and then can switch on again.

#### 5.1.1 Power on sequence

(1) When the power supply switch on, 1S servo alarm signal output, 10MS response to enable signal, less than 10MS motor excitation lock; waiting for running.

#### 5. 2 Position control mode

① Connect CN1, input the pulse signal from host computer connect into CN 1 pin18, 6, 19, 7, servo enable (SON) OFF;

(2) Connect control circuit power and main circuit power, the display of the drive lighten;

If there is alarm, please check the line connection.

(3) Choose control mode (parameter Pn4) set to position running mode (set to 0), Pn8 Set parameter Pn8 according to controller output signal mode, and set suitable electronic gear ratio (Pn9, Pn10);

④ Confirm there is no alarm and any abnormal situation, make enable servo (SON) ON, at this time, the motor motivated, in a state of zero velocity;

5 Adjust the pulse frequency of the input signal, make the motor running according to instruction  $_{\circ}$ 

#### 5.3 Speed control mode running

# Speed control mode divided to external analog voltage speed control and internal speed control:

#### 1) External analog voltage speed control mode:

(1) connect CN1, input the analog voltage signal from the host computer intoCN1 pin 17,4, set servo enable (SON) OFF;

②Connect control circuit power and main circuit power supply, the drive display light. If there is alarm, please check the line connection;

③Set control mode (parameter Pn4) to speed operation mode (set to 1), and set Pn40 parameter to 1;

④ Confirm there is no alarm and any abnormal situation, make servo enable (SON) ON, at this time, the motor motivated, in the state of external analog voltage control speed, the motor will with small rotation. Adjust PN36 parameter, make the motor rotate speed as zero;

(5) If change the controller output analog voltage size, can change the rotate speed and change the analog voltage polarity, and also the rotate direction.

### 2) internal speed control mode:

① Connect CN1, make input control signal: servo enable (SON), speed option 1 (SC1), speed option 2 (SC2) OFF;

②Connect control circuit power and main circuit power supply, the drive display light. If there is alarm, please check the line connection;

③Set control mode (parameter Pn4) to speed operation mode (set to 1), and set Pn40 parameter to 0, set speed parameter  $Pn23 \sim Pn26$  based on the need;

(4)Confirm there is no alarm and any abnormal situation, make servo enable (SON) ON, at this time, the motor motivated, in the state of internal speed 1 running  $\circ$  Change CN1 input terminal signal state, and let the motor run as the setting speed  $\circ$ 

#### 5.4 Speed trial operation mode

① Connect CN1, input control signal: servo enable (SON) set OFF;

(2) Connect control circuit power and main circuit power supply, the drive display light. If there is alarm, please check the line connection;

③Set control mode (parameter Pn4) to speed operation mode (set to 2);

(4)Confirm there is no alarm and any abnormal situation, make servo enable

(SON) ON , at this time, the motor motivated, in a state of zero speed;

(5) Through key operation enter F1 speed trial operation mode, speed trial operation prompt is "S", value unit is r/min, system in the speed trial mode, speed instruction provided by key, use  $\checkmark$   $\checkmark$  change speed instruction, the motor run based on the setting speed.

#### 5. 5 jog operation

①Connect CN1, input control signal: servo enable (SON) set OFF;

② Connect control circuit power and main circuit power supply, the drive display light. If there is alarm, please check the line connection;

③Set control mode (parameter Pn4) to JOG operation (set to 3);

④ Confirm there is no alarm and any abnormal situation, make servo enable (SON) ON, at this time, the motor motivated, in a state of zero speed;

(5) Through key operation enter F2 jog operation state, JOG prompt is "J", value unit is r/min, system in the speed control mode. The speed, direction decided by parameter Pn22, press ( $\land$ ), the motor run based on the speed and direction of Pn22 parameter, press ( $\checkmark$ ), the motor rotate based on the setting speed.

# Chapter 6 Alarm and processing

If the servo with failure in use, the display will show: Al—xx, please operate according to the contect of this chapter, get rid of the corresponding and can be put into use  $again_{\circ}$ 

# 6.1 alarm list

| alarm code | alarm name         | alarm reason                               |
|------------|--------------------|--------------------------------------------|
| AL-0       | normal             |                                            |
| AL-1       | overspeed          | servo motor speed exceeds the set value    |
| AT 2       | main circuit       | main circuit voltage too high              |
| AL-2       | overvoltage        |                                            |
| AL-3       | main circuit       | main circuit voltage too low               |
|            | undervoltage       |                                            |
| AT -4      | position tolerance | motor with deviation over parameter Pn13   |
|            |                    | setting value                              |
| AL-6       | speed amplifier    | speed amplifier saturated a long time      |
|            | saturation         |                                            |
| AL-9       | encoder abnormal   | encoder with break line or short circuit   |
| AL-10      | Control power      | control the power below±15V                |
|            | undervoltage       |                                            |
| AL-11      | excess current 1   | IPM module output current is too large     |
| AL-12      | excess current 2   | DSP detection current is too large         |
| AL-13      | excess load        | servo output torque over the allowed value |
| AL-14      | braking abnormal   | braking circuit abnormal                   |
| AT 15      | encoder count      | encoder AB signal abnormal                 |
| AL-15      | abnormal           |                                            |
| AT 16      | memory abnormal    | servo inside EEPROM read-write             |
| AL-10      |                    | abnormal                                   |
| ΔΙ_17      | encoder Z pulse    | motor rotate 2 circle, the encoder find no |
| AL-1/      | abnormal           | Z pulse                                    |
| AL-18      | encoder UVW signal | encoder UVW signal wrong or the            |

|       | abnormal           | encoder doesn't match                   |
|-------|--------------------|-----------------------------------------|
| AL-19 | encoder UVW signal | UVW signal with high level or low level |
|       | illegal code       |                                         |
| AL-20 | CPLD communication | CPLD communication abnormal             |
|       | abnormal           |                                         |

# 6.2 Alarm processing method

| alarm<br>code | alarm<br>name                   | reason                                                                                                    | processing method                                                                                                    |
|---------------|---------------------------------|----------------------------------------------------------------------------------------------------|----------------------------------------------------------------------------------------------------|
| AL-1          | overspeed                       | input pulse frequency is too<br>high                                                                                                    | set correct input pulse<br>instruction                                                                                                |
|               |                                 | input electronic gear ratio is too large                                                                                                    | set correct Pn9 Pn10<br>parameter                                                                                                    |
|               |                                 | encoder zero error                                                                                                    | ask the factory to reset the encoder zero                                                                                             |
|               |                                 | motor U 、 V 、 W lead wire wrong                                                                                                    | confirm the wiring sequence                                                                                                    |
| AL-2          | main<br>circuit<br>overvoltage  | input L1 L2 L3 power voltage<br>higher than AC260V                                                                                                    | reduce power voltage                                                                                                    |
|               |                                 | brake circuit capacity is not<br>enough<br>(tend to occur in the occasion that<br>frequently and rapidly start and stop and<br>the load inertia is large) | prolong control system<br>acceleration and<br>deceleration time<br>contact manufacturer to<br>increase braking resistance<br>capacity |
| AL-3          | main<br>circuit<br>undervoltage | input L1 L2 L3 power voltage<br>less than AC170V                                                                                                    | find out the external reason of low voltage                                                                                           |
|               |                                 | servo protection action                                                                                                    | replace a new servo drive                                                                                                    |

| AL-4                  | position<br>error                         | perform operation, the motor<br>does not turn any angle,<br>immediately alarm       | confirm UVW wire phase<br>sequence correct or not<br>or confirm if the input pulse<br>e, frequency is too high<br>pulse electronics gear<br>setting it too large, set<br>parameter Pn9 Pn10. |  |
|-----------------------|-------------------------------------------|-------------------------------------------------------------------------------------|----------------------------------------------------------------------------------------------------|--|
|                       |                                           | alarm when rotating (input pulse abnormal)                                          | confirm input pulse frequency and width                                                                                                    |  |
|                       |                                           | alarm when rotating ( error<br>detection range is too small)                        | set parameter Pn13 larger                                                                                                    |  |
|                       |                                           | alarm when rotating (position<br>proportion gain is too small)                      | increase position gain Pn5<br>set value                                                                                                    |  |
|                       |                                           | alarm when rotating (lack of torque)                                                | higher power servo motor                                                                                                    |  |
|                       | speed<br>amplifier<br>saturation          | motor mechanically locked                                                           | check the load mechanical part                                                                                                    |  |
| AL-6                  |                                           | the load is too large                                                               | decrease load, change a<br>higher power drive and<br>motor                                                                                                    |  |
| AL-6<br>AL-9<br>AL-10 | encoder<br>failure                        | encoder wiring wrong or line break                                                  | check or change encoder wire                                                                                                    |  |
|                       |                                           | caused by interference                                                              | set Pn58 to 1                                                                                                    |  |
|                       |                                           | the encoder cable is too long,<br>lead to the encoder power<br>voltage a little low | shorten the cable                                                                                                    |  |
| AL-10                 | ±15Vcont<br>rol power<br>undervolt<br>age | ±15V control power is low                                                           | replace a new servo drive                                                                                                    |  |
|                       |                                           | grounding defective                                                                 | grounding correctly                                                                                                    |  |
|                       | Over-current 1                            | motor insulation damaged                                                            | replace a new motor                                                                                                    |  |
| AL-11                 |                                           | motor winding with short circuit                                                    | replace a new motor                                                                                                    |  |
|                       |                                           | servo motor parameters do not match                                                 | Correctly set motor ID<br>number Pn1                                                                                                    |  |
|                       |                                           | deceleration time is too short                                                      | increase the host computer<br>acceleration and<br>deceleration time                                                                                                    |  |

|        |                                      | current surge                                                                                           | decrease parameter Pn43<br>Pn5 value<br>increase parameter Pn64<br>value                                               |  |
|--------|--------------------------------------|----------------------------------------------------------------------------------------------------|----------------------------------------------------------------------------------------------------|--|
|        |                                      | pulse input is not<br>well-distributed                                                                  | increase pulse smoothing parameter Pn15 value                                                                          |  |
|        |                                      | servo protection action                                                                                 | replace a new servo drive                                                                                              |  |
|        | 0                                    | motor insulation damaged                                                                                | replace a new motor                                                                                                    |  |
| AT -12 | ent 2                                | grounding defective                                                                                     | grounding correctly                                                                                                    |  |
| AL-12  | Cht 2                                | servo protection action                                                                                 | Replace a new servo drive                                                                                              |  |
| AL-13  | excess<br>load                       | servo output torque over the allowed value                                                              | mechanically locked or<br>resistance is large, motor<br>type is not good, change to<br>higher power drive and<br>motor |  |
|        | braking<br>abnormal                  | servo protection action                                                                                 | replace servo drive unit                                                                                               |  |
| AL-14  |                                      | brake circuit capacity is not enough                                                                    | increase<br>acceleration/deceleration<br>time constant<br>replace a larger power<br>servo and motor                    |  |
|        |                                      | main circuit power is too high                                                                          | check the AC input power supply                                                                                        |  |
| AT 15  | encoder<br>count<br>abnormal         | encoder connection errors                                                                               | check or replace the motor<br>encoder line                                                                             |  |
| AL-15  |                                      | grounding defective                                                                                     | grounding correctly                                                                                                    |  |
|        |                                      | servo motor defective                                                                                   | replace servo motor                                                                                                    |  |
| AL-16  | EEPROM<br>abnormal                   | servo inside EEPROM read-write abnormal                                                                 | replace servo drive                                                                                                    |  |
| AL-17  | encoder Z<br>pulse<br>abnormal       | Z pulse not exist, encoder<br>damaged,<br>cable shielding defective,<br>encoder interface circuit fault | check the encoder line<br>inserted or not<br>check or replace the<br>encoder line.                                     |  |
| AL-18  | encoder<br>UVW<br>signal<br>abnormal | encoder UVW signal damaged,<br>encoder Z signal damaged,<br>cable shielding defective,                  | check the encoder line<br>inserted or not,<br>check or replace the<br>encoder line, replace servo<br>drive.            |  |

| AL-19 | encoder<br>UVW<br>signal<br>illegal<br>code | encoder UVW signal damaged<br>cable defective<br>cable shielding defective | check the encoder line<br>inserted or not, replace the<br>encoder line, replace servo<br>drive. |
|-------|---------------------------------------------|----------------------------------------------------------------------------|-------------------------------------------------------------------------------------------------|
| AL-20 | CPLD<br>abnormal                            | CPLD communication<br>abnormal                                             | change servo drive                                                                              |

Special explanation: if the servo drive alarm, but after power on again, the alarm will disappear. Generally, it is considered that the servo drive outside parts with problem or the parameter adjusted improperly, please check the servo peripheral parts. For example: power voltage, controller, mechanical load, motor etc. If the peripheral parts without problem, please consult the manufacture about parameter adjustment.

If the alarm can not clear after power on, please replace the servo drive and observe  $_{\circ}$ 

#### 6.3 Common problems in use or exception handling

# 1 No-load operation motor vibrate strongly or scream, load with noise or position error.

Handling method: confirm the servo drive PN 1 parameter whether match with the connected motor, set correct parameter based on table 7.2, then restore to factory value $_{\circ}$ 

For example: the current motor is 60ST-M01330

- 1) Check table 7.1, motor ID = 1;
- 2) Operate drive, set PN0 to 0;
- 3) Set PN1 to motor ID number, that is PN1=1;
- 4) Operate drive and enter SN-DEF interface, press the ENTER key on the display panel for 2 seconds, when display DONE, indicates success;
- 5) Turn off and power on again, done.

# 2. The motor run positional accuracy and the required accuracy deviation is very large and regular

Handling method: Set position pulse electronic gear ratio correctly. This servo system default 10000 pulse rotate a circle. If the host computer requires 3000 pulse for motor to rotate a circle, need to set gear ratio to meet requirement.

It can be calculated by below format:

3000 \* (PN9/PN10) =10000

get PN9=10 PN10=3

Set gear ratio refer to section 4.3

#### 3, drive input, output signal level reversed

1) Set parameter PN53 PN54 PN55 to set input/output suitable high level or low level so as to adapt to different input/output level requirement of the controller.

#### 4, host computer pulse motor not running

Make sure PN4=0, check UN-12 monitoring value, if there is digital shows the drive received pulse, it indicates the control signal connection without problem. Please refer to method 1 to clear trouble. If display F 0.0, it indicates the drive do not received pulse. Please refer to method 2 to clear trouble. UN-12 display unit is KHZ, like display F150, it indicates the present drive received pulse frequency is 150KHZ.

#### Method:

Set below two parameters: PN95=1 PN4=3 in F2 model performs JOG function . If the motor can rotate, it indicates the motor, the motor power line, encoder wire connected correct, there is no problem.

Check CN1 signal if with INH signal or CLE signal with ON or not. It can be found by check UN-16.

55

If the motor can not run, please do following inspection:

- Check the drive with enable motor or not, and turn the motor shaft by hand. If it can not be rotated, indicates the motor enable locked. If it can be rotated, indicates there is no enable, please check if CN1 input enable signal correct connected or not. If the enable signal do not need to control by the host computer. CN1 input enable signal not connected, can set PN95=1, drive motor automatically enable locked;
- 2) Check if the power cable which between drive and motor connected correctly or not, and the socket loose or not. Drive output terminal U V W PE and motor U V W PE whether corresponding. Power cable U V W PE must be connected correctly, can not change the order randomly;
- 3) Please contact the factory technical personnel.

#### Method 2:

1) Check the pulse amplitude input to drive, the standard is  $5V_{\circ}$ . If the pulse amplitude is 12V, must series 1K resistance; if the pulse amplitude is 24K, must series 2K resistance. The drive input circuit will be burned if not series resistance according to the requirements. Lead to the servo can not receive pulse;

2) Confirm the pulse connection mode is correct, the connection mode: differential connection mode and single end connection mode. Specific see below chart.

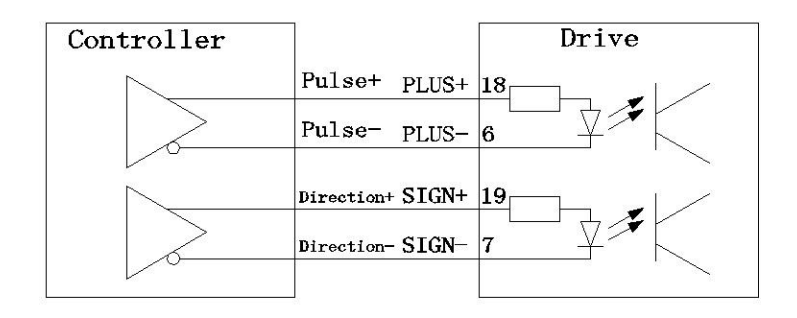

Typical application: NC system, motion controller

Typical application: PLC, SCP controller

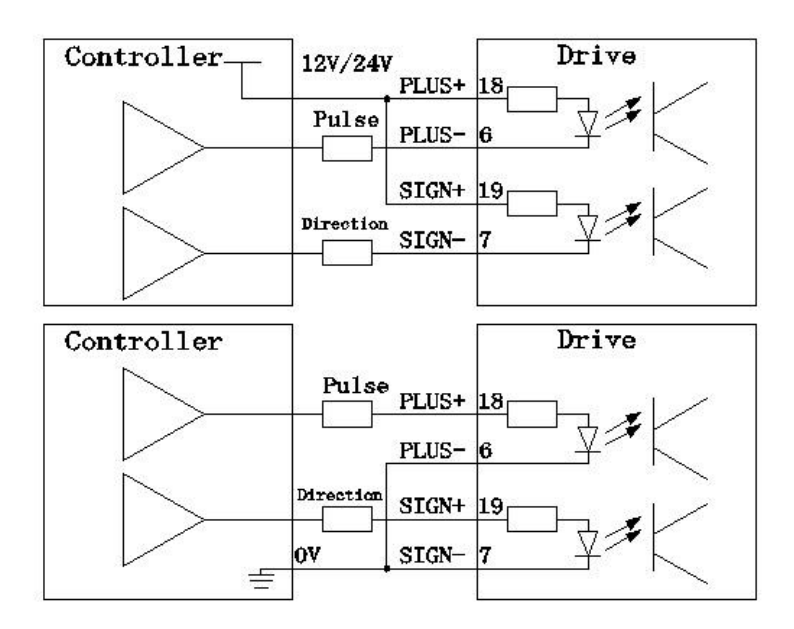

#### 5. The motor can only turn to one direction

- Confirm the input to drive pulse type, pulse and direction setting PN8=0; double pulse setting PN8=1; A/B orthogonal pulse setting PN8=1, and confirm the drive model is SDxxx-D;
- 2) Observe UN-12 display state, host computer send corotation signal should display F xx. Reversal signal should display F xx. If the host computer send corotation signal or reversal signal both display F xx or F -xx. Please check the direction signal SIGN from host computer to drive;

3) Please contact the factory technical personnel.

# 6、 high speed stop or from top to down does negative work, the drive display AL-3

- 1) modify the host computer deceleration time;
- 2) reduce motor speed;
- 3) small power drive access external braking resistance;
- 4) high power drive please contact the factory technical personnel.

#### 7. there is no display when power on

- 1) Confirm power connecting line and input power;
- 2) Please contact the factory technical personnel.

#### 8. Power on drive display "..... " or "8888888"

1) the input power lack phase, check each phase power line;

2) servo drive damaged by short circuit, and lead to servo drive damaged. The motor damage can be judged by motor shaft under the no-load situation, rotate a circle, if the shaft is not smooth, can be concluded that the motor is damaged.

#### 9. Motor position is not accurate

1) disorder, check motor mechanical parts;

2) orderly, monitor and analyse UN-02 UN-03 UN-04 UN-05 can get results;

3) Screening interference, the signal wire use shield wire and grounding, add core.

Motor cable change to shield wire • Electronic control system wiring again, and strong and weak electricity line separately. Install filter etc •

The effect of the servo monitoring menu in analysis and adjustment processes:

1) UN-01 motor speed observe the motor actual speed;

2) UN-02 UN-03 motor current location: used to observe the current motor position, it is in the form of pulse number, like control the fixed trajectory. Each time run repeatedly, when go to the same position, the displayed value should be the same, which indicated each position is correct;

3) UN-04 UN-05 pulse instruction count, used to monitoring the pulse from the host computer whether correct. For example, control to run the fixed trajectory, each time run repeatedly. When go to the same position, the displayed value should be the same, which indicates the pulse from host computer is correct;

4) UN-08 motor present torque, used to observe motor actual operate situation. If this value over 90 for a long time, the motor type is small;

5 ) UN-12 input pulse frequency, used to observe pulse frequency from host computer and stability state;

6) UN-16 input signal state, used to judge whether the input signal is normal;

7) UN-17 output signal state, used to judge whether the output signal is normal.

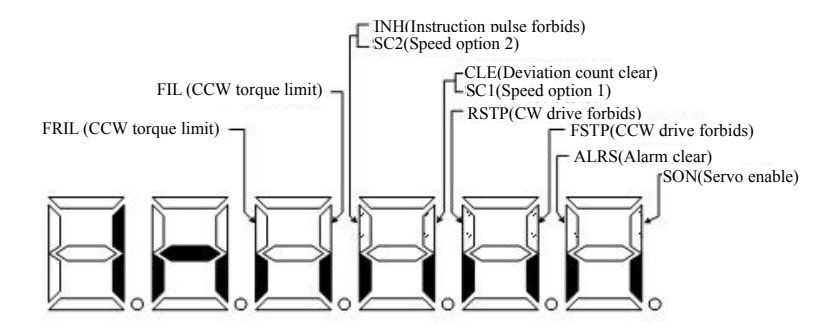

Chart 6.3 Input terminal display (light display ON, go out display OFF)

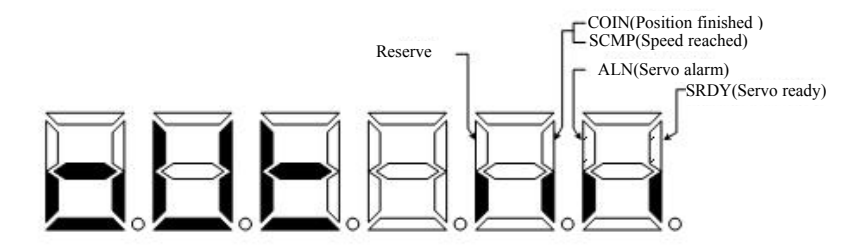

Chart 6.4 Output terminal display (light display ON, go out display OFF)

Appendix A: SD\* series drive and ST servo matching parameter list

SD\*series servo and ST motor matching and PN1 parameter (motor ID) setting

| motor | motor | motor model No.  | servo drive | ID No. |
|-------|-------|------------------|-------------|--------|
| nange | power |                  | model No.   | 0      |
| 60    | 200W  | 60ST-M00630 MAL  |             | 0      |
|       | 400W  | 60ST-M01330 MAL  |             | 1      |
|       | 600W  | 60ST-M01930 MAL  |             | 4      |
|       | 400W  | 80ST-M01330 MAL  | SD*08NKO    | 5      |
| 80    | 750W  | 80ST-M02430 MAL  | SD VOINKU   | 2      |
|       | 730W  | 80ST-M03520 MAL  |             | 6      |
| 00    | 750W  | 90ST-M02430 MAL  |             | 7      |
| 90    | 730W  | 90ST-M03520 MAL  |             | 8      |
| 80    | 1.0KW | 80ST-M04025 MAL  |             | 3      |
| 90    | 1.0KW | 90ST-M04025 MAL  |             | 9      |
|       | 600W  | 110ST-M02030 MAL |             | 10     |
| 110   | 1.2KW | 110ST-M04030 MAL | SD*13NK3    | 11     |
|       | 1.5KW | 110ST-M05030 MAL |             | 12     |
| 120   | 1.0KW | 130ST-M04025 MAL |             | 15     |
| 130   | 1.3KW | 130ST-M05025 MAL |             | 16     |
| 110   | 1.2KW | 110ST-M06020 MAL |             | 13     |
| 110   | 1.8KW | 110ST-M06030 MAL |             | 14     |
|       | 1.5KW | 130ST-M06025 MAL |             | 17     |
| 130   | 2.0KW | 130ST-M07725 MAL |             | 18     |
|       | 1.0KW | 130ST-M10010 MAL | SD*20NK3    | 20     |
|       | 1.5KW | 130ST-M10015 MAL |             | 20     |
|       | 2.5KW | 130ST-M10025 MAL |             | 21     |
|       | 2.3KW | 130ST-M15015 MAL |             | 22     |
|       | 3.8KW | 130ST-M15025 MAL |             | 23     |
| 150   | 3.8KW | 150ST-M15025 MAL | SD*50NK5    | 24     |

| 150    | 3.0KW | 150ST-M15020    |          | 25 |
|--------|-------|-----------------|----------|----|
|        | 3.6KW | 150ST-M18020    |          | 26 |
|        | 4.7KW | 150ST-M23020    |          | 27 |
|        | 5.5KW | 150ST-M27020    |          | 28 |
|        | 2.7KW | 180ST-M17215    | SD*50NK5 | 29 |
|        | 3.0KW | 180ST-M19015    |          | 30 |
| 180    | 4.5KW | 180ST-M21520    |          | 31 |
|        | 2.9KW | 180ST-M27010    |          | 32 |
|        | 4.3KW | 180ST-M27015    |          | 32 |
|        | 2.7KW | 180ST-M17215MAH |          | 60 |
|        | 3.0KW | 180ST-M19015MAH |          | 61 |
|        | 4.5KW | 180ST-M21520MAH |          | 62 |
| 180    | 2.9KW | 180ST-M27010MAH | SDB55HK6 | 63 |
| 380V   | 4.3KW | 180ST-M27015MAH |          | 64 |
| Series | 3.7KW | 180ST-M35010MAH |          | 65 |
|        | 5.5KW | 180ST-M35015MAH |          | 66 |
|        | 7.5KW | 180ST-M48015MAH | SDB75HK6 | 67 |
| 1      | 1     |                 |          |    |

In order to achieve the best control effect, the drive and motor must be matched to use (Pn1 motor ID matched to corresponding model number). Otherwise, it may vibrate, scream, position error etc.

matching method:

- 1) change Pn0 to 0;
- 2) Set Pn1 to the needed motor ID value;
- 3) enter SN-DEF menu, press "Enter" key for 2 seconds till display DONE;
- 4) power off, power on again can work normally.

## Appendix B: product after-sales service explanation

According to the correct using method to use, this product will have a long service life  $\circ$ . If the using method is improper or the environmental severity exceeds the allowed range, this product will be failure  $\circ$ . The standard warranty period for this product is 12 months  $\circ$ . Due to improper use or failure after more than 12 months will be charge for maintenance  $\circ$ .

Please note the following items about repair service

- Product labels are important documents for the maintenance, please do not tear, damage. Otherwise no warranty;
- Warranty period of 12 months is from the date of purchase, if the purchase vouchers can't be offered within the warranty period, the warranty period will be 13 months since the factory date on the label;
- 3) Maintenance service needed, please contact the agency or distributors;
- 4) Please pack well after the maintenance service so as to prevent damage again .

The following circumstances are out of warranty service:

\*Because of improper use, like wrong power-line connection, non-professional dismounting, rebuild, water seepage, oil in etc damage caused by human factors; \*The damage caused by natural disasters, such as lightning, earthquake etc.

# Oct. 2012, the sixth edition All rights reserved, reprint is forbidden